## Vědecká knihovna UJEP

Prezentace

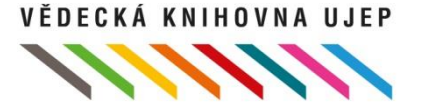

## Vědecká knihovna

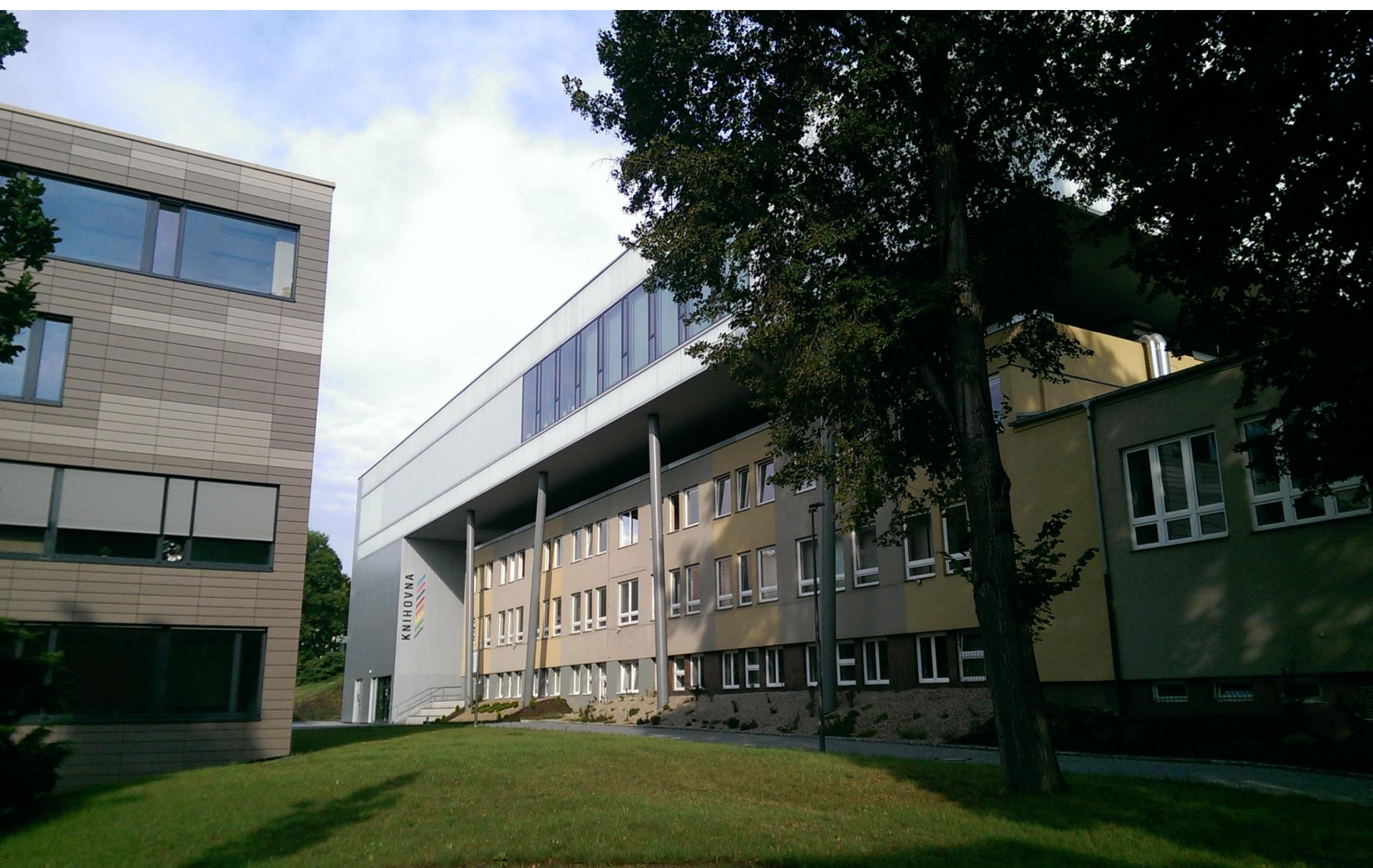

## Co se dozvíte?

- Kdo jsme a co děláme
- Jak se stát čtenářem
- Kde a jak vyhledat knihu k vypůjčení
- Jaké je vybavení knihovny
- Jaké akce knihovna pořádá
- Kde nás najdete

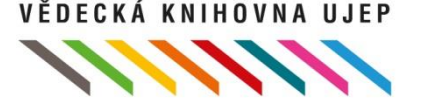

# Vědecká knihovna UJEP a její součásti

- Vznik v roce 2013 (ocenění Knihovna roku 2013)
- Registrovaní čtenáři: 5268
- Celkem 342 145 svazků, ve volném výběru cca 90 000 (knihy, skripta, časopisy, e-databáze, e-knihy atd.)
- Pobočka Rakouské knihovny (RK), CEPRONIV (metodickodidaktická knihovna), Evropského dokumentačního střediska (EDS), Americká knihovna + studovny kateder (historie, bohemistika, výtvarná kultura atd.)

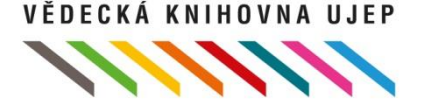

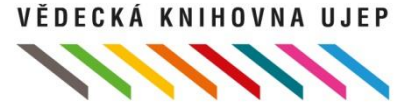

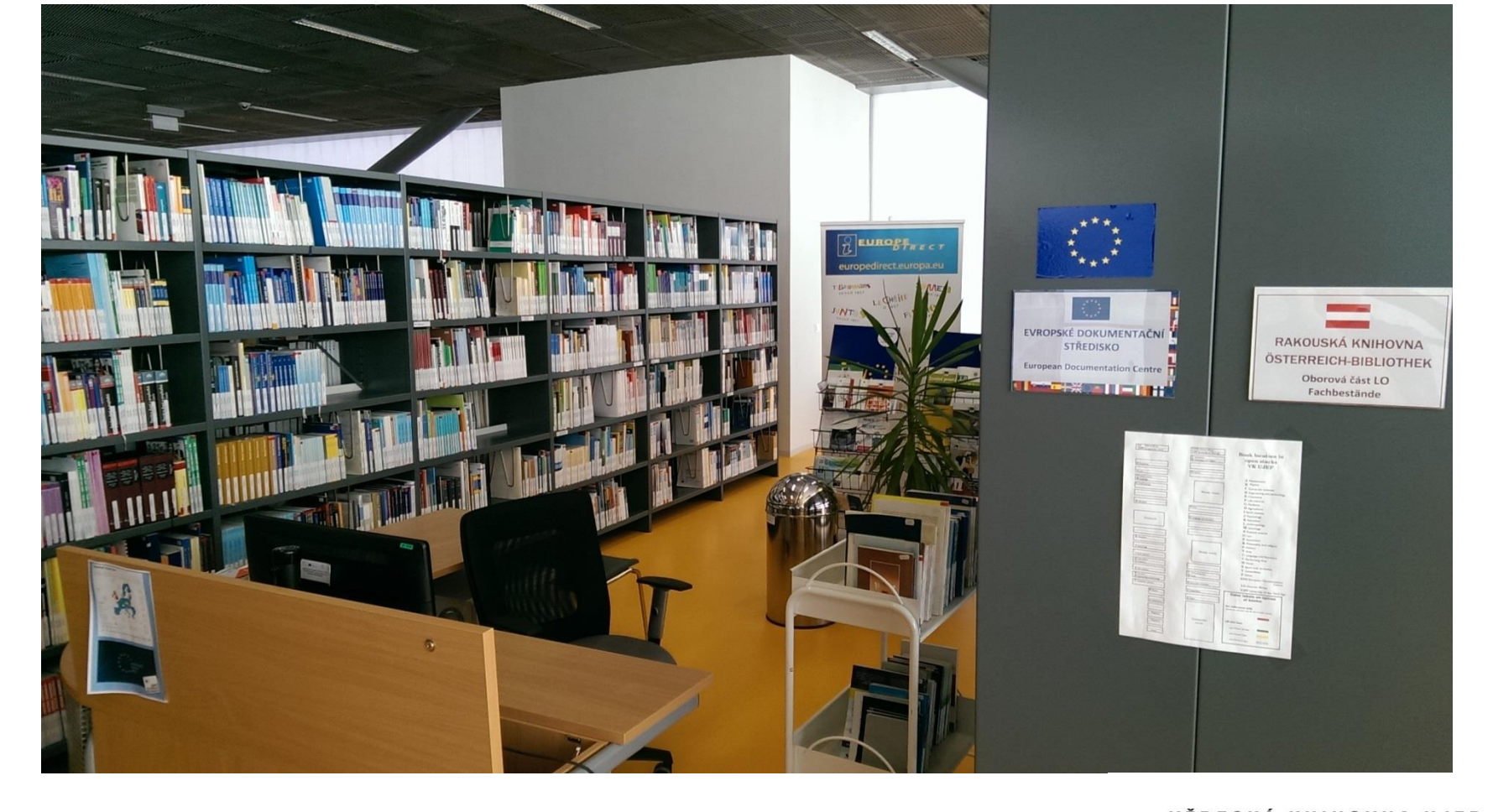

### Evropské dokumentační středisko

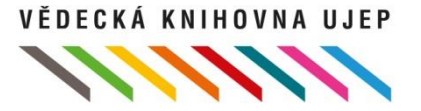

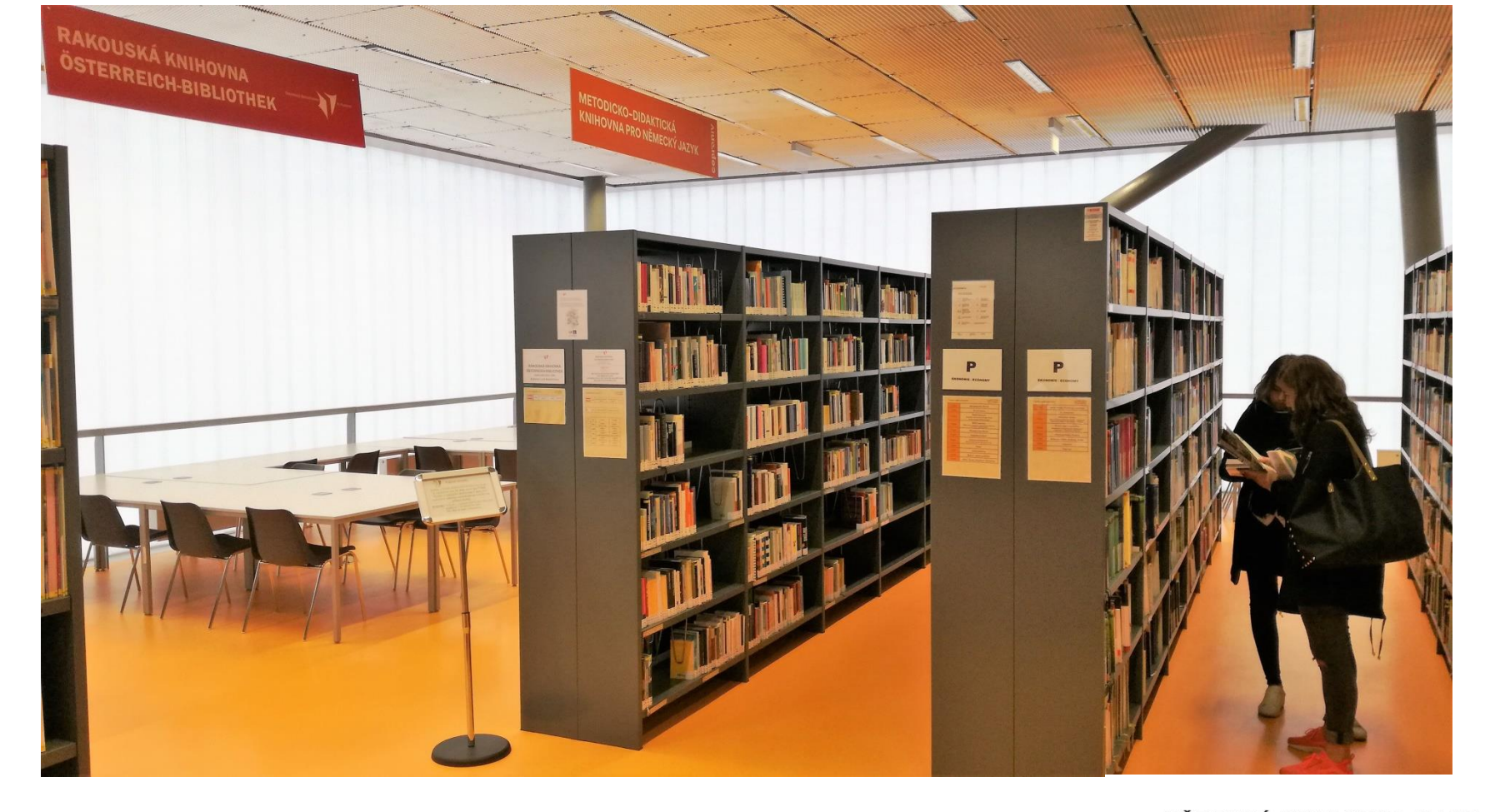

### **CEPRONIV**

## Služby pro vás

- Knihovní a informační služby na univerzitě
- Kopírování, tisk, skenování, knižní scanner, tepelná vazba, lupa, internet (Wi-Fi), čtečky, stolní hry
- Rešeršní služby
- Meziknihovní výpůjční služba (MVS)
- Informační výchova školení, instruktáže a poradenství
- PC studovny, skupinové studovny, relaxační zóny

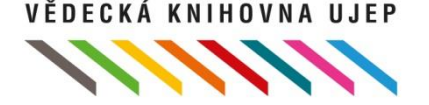

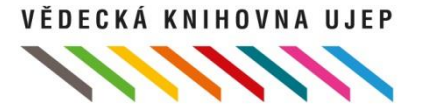

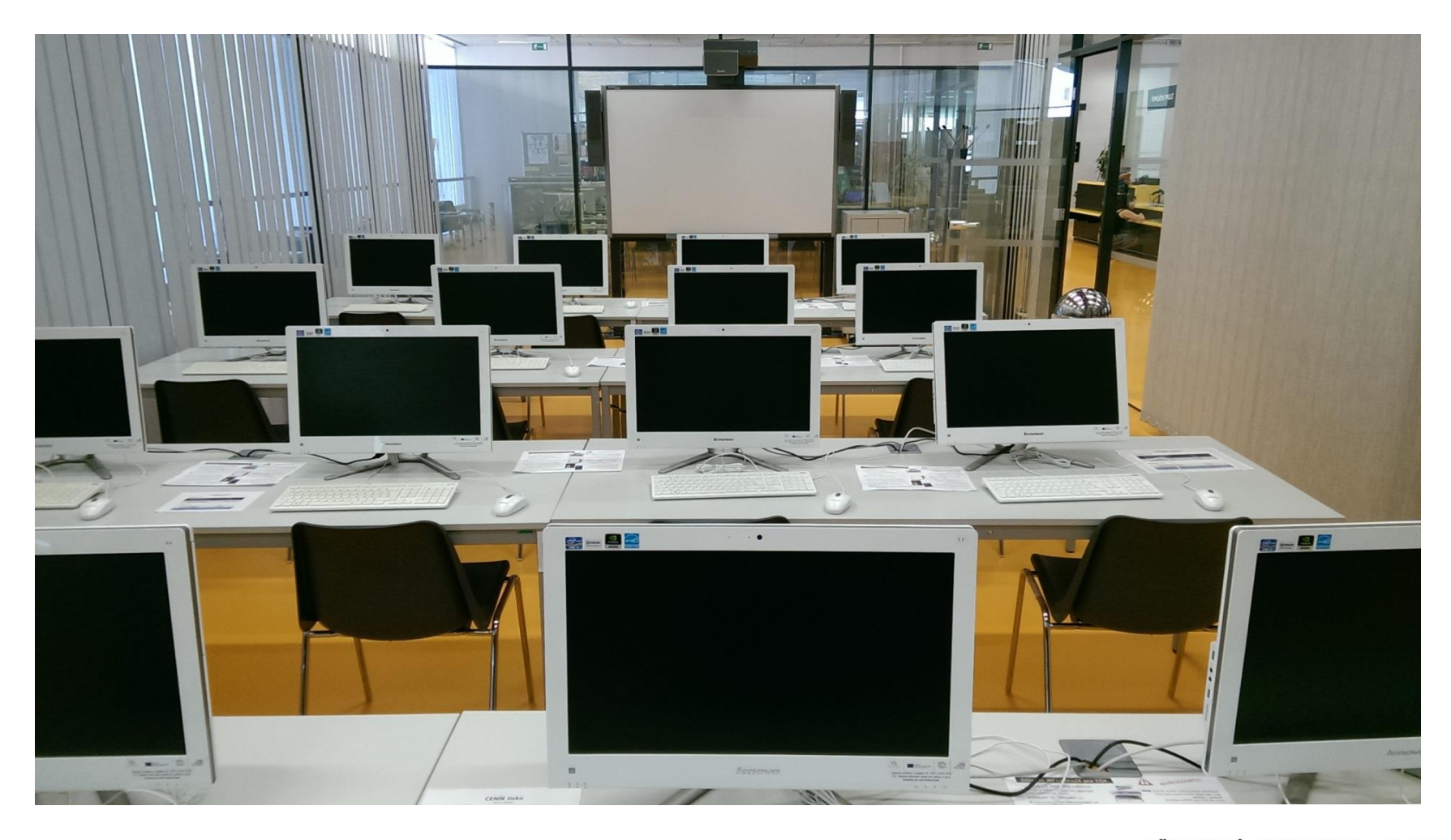

### PC studovna

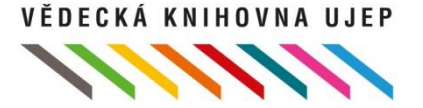

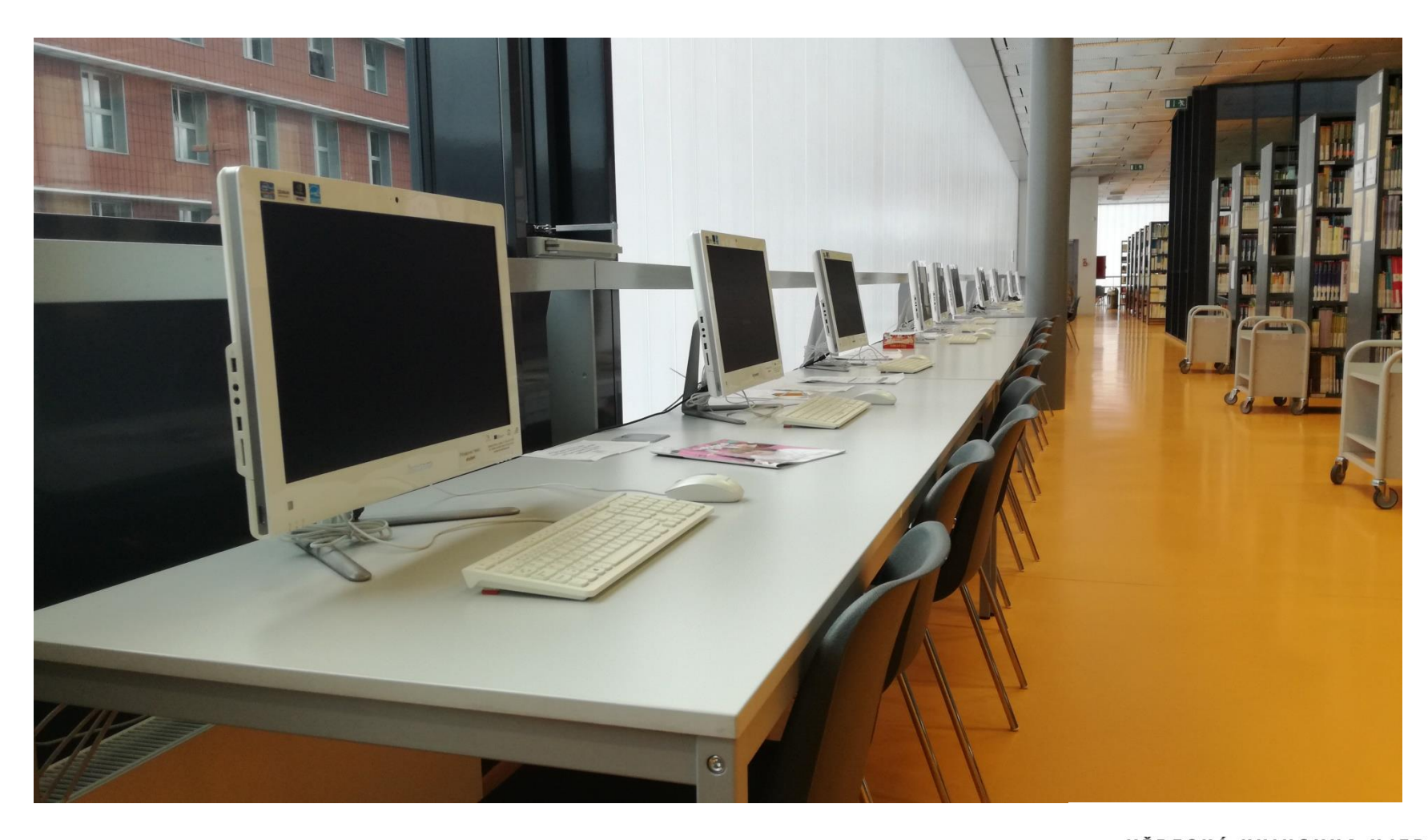

## PC ve volném výběru

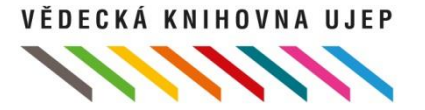

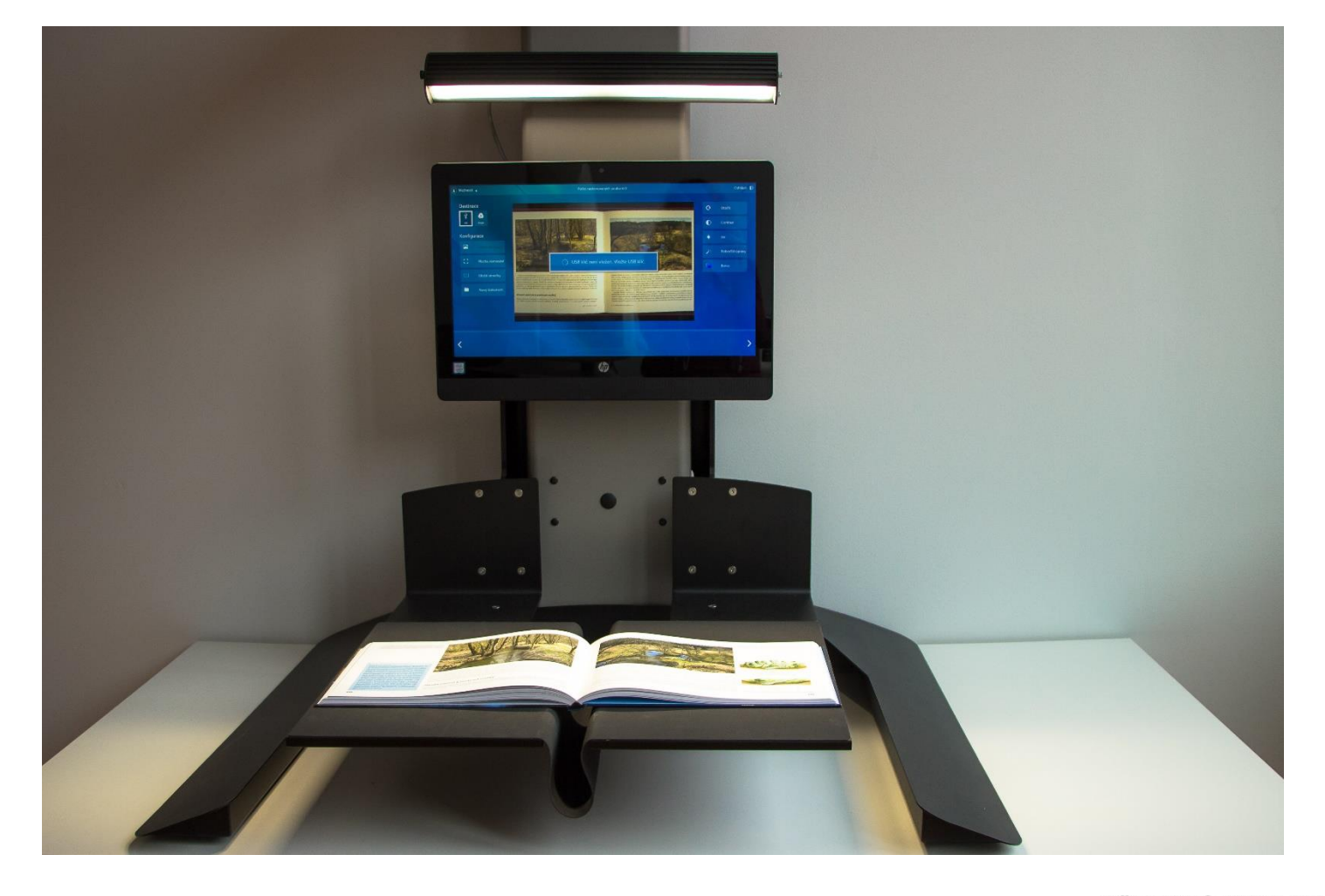

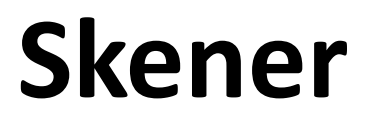

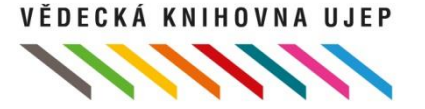

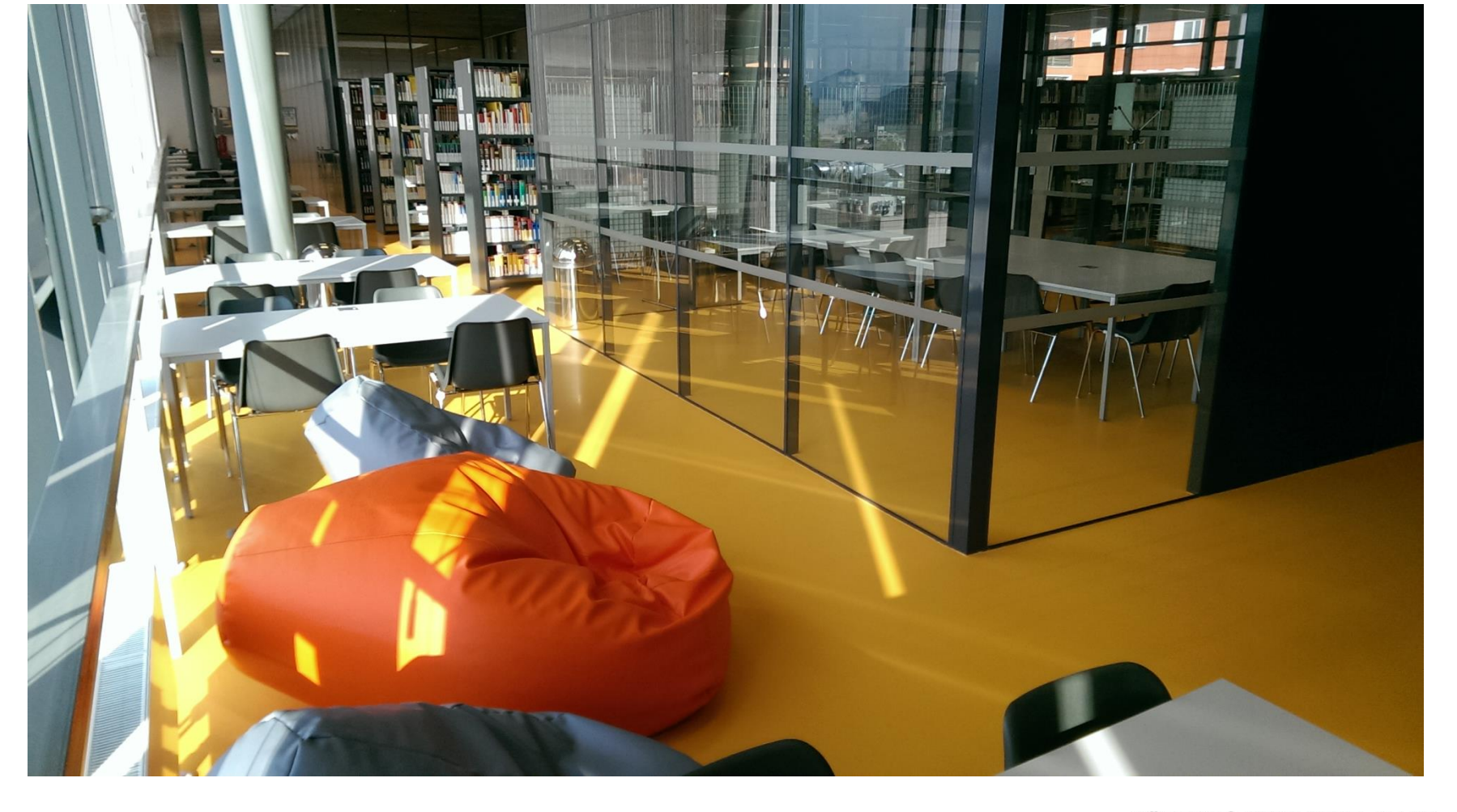

## Relaxační a studijní zóna

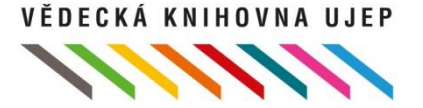

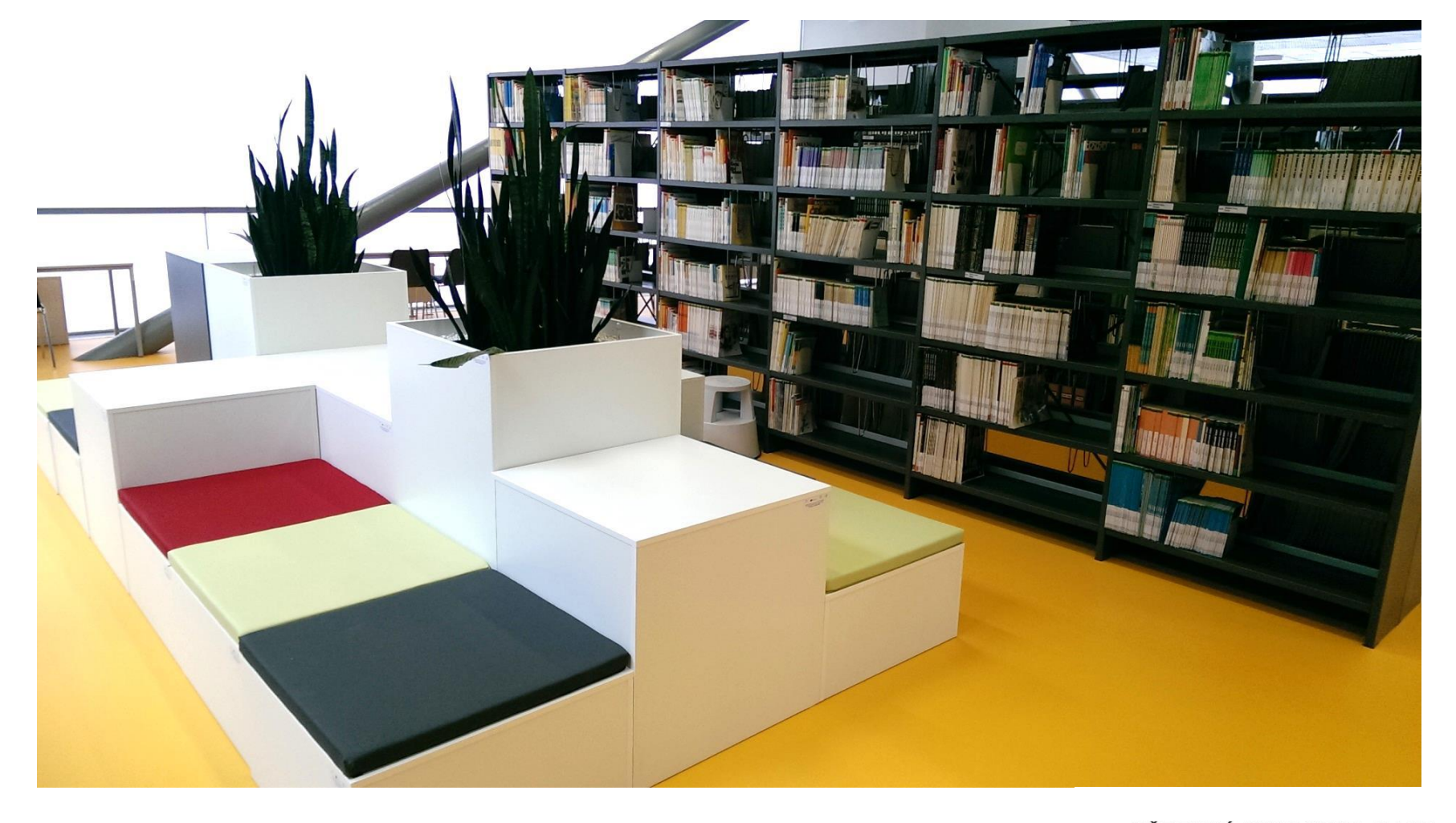

### Relaxační a studijní zóna

## Vybavení pro vás

• Samoobslužné půjčování a vracení knih přes tzv. Self check

• Self check je umístěn ve Volném výběru

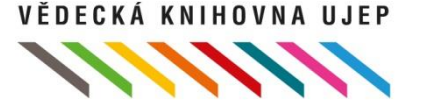

## Samoobslužný automat (Self check)

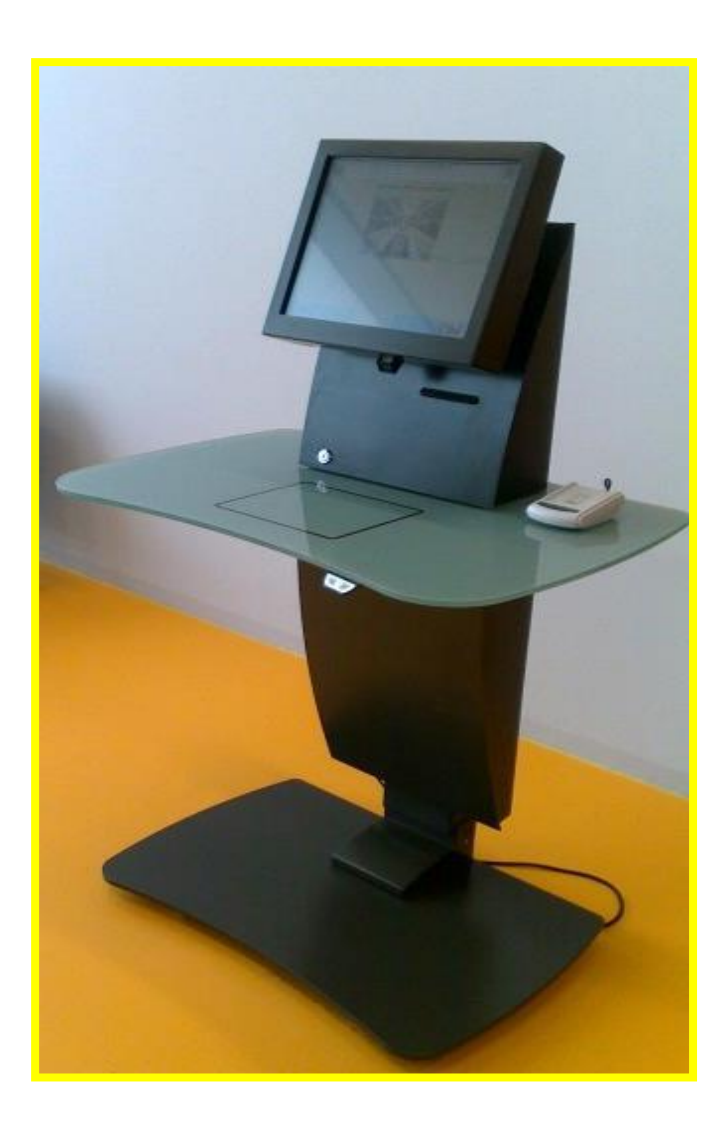

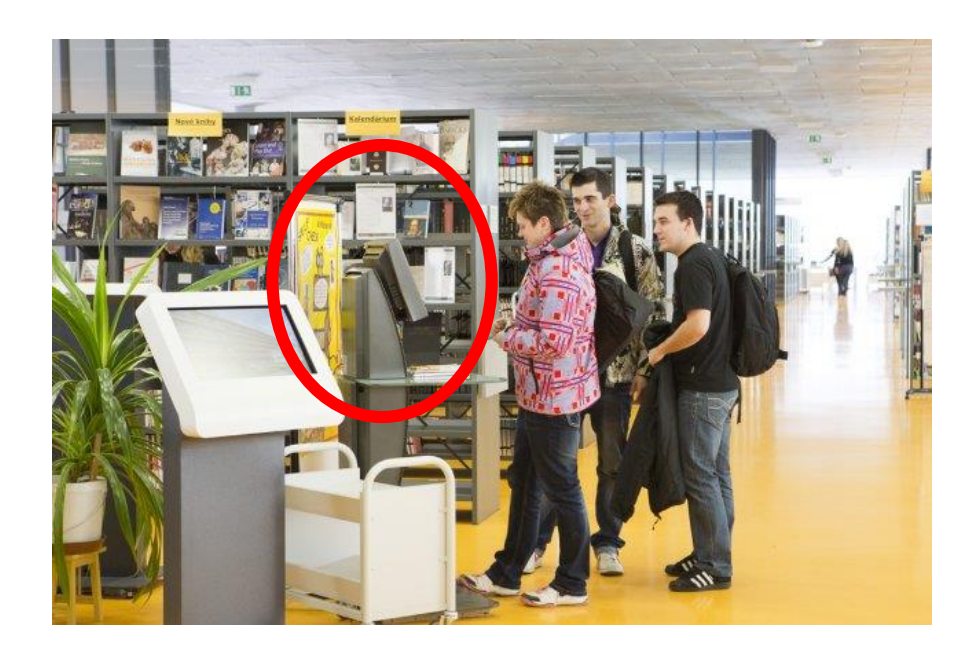

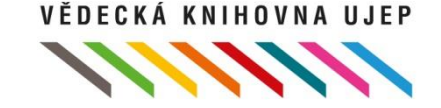

## Návratový automat

- pouze k vracení knih
- Návratový automat umístěn ve vstupní hale do VK UJEP
- Nepřetržitý provoz

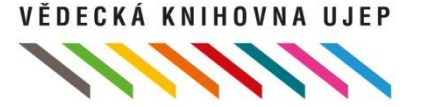

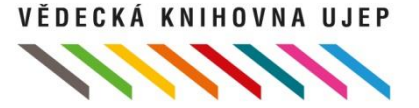

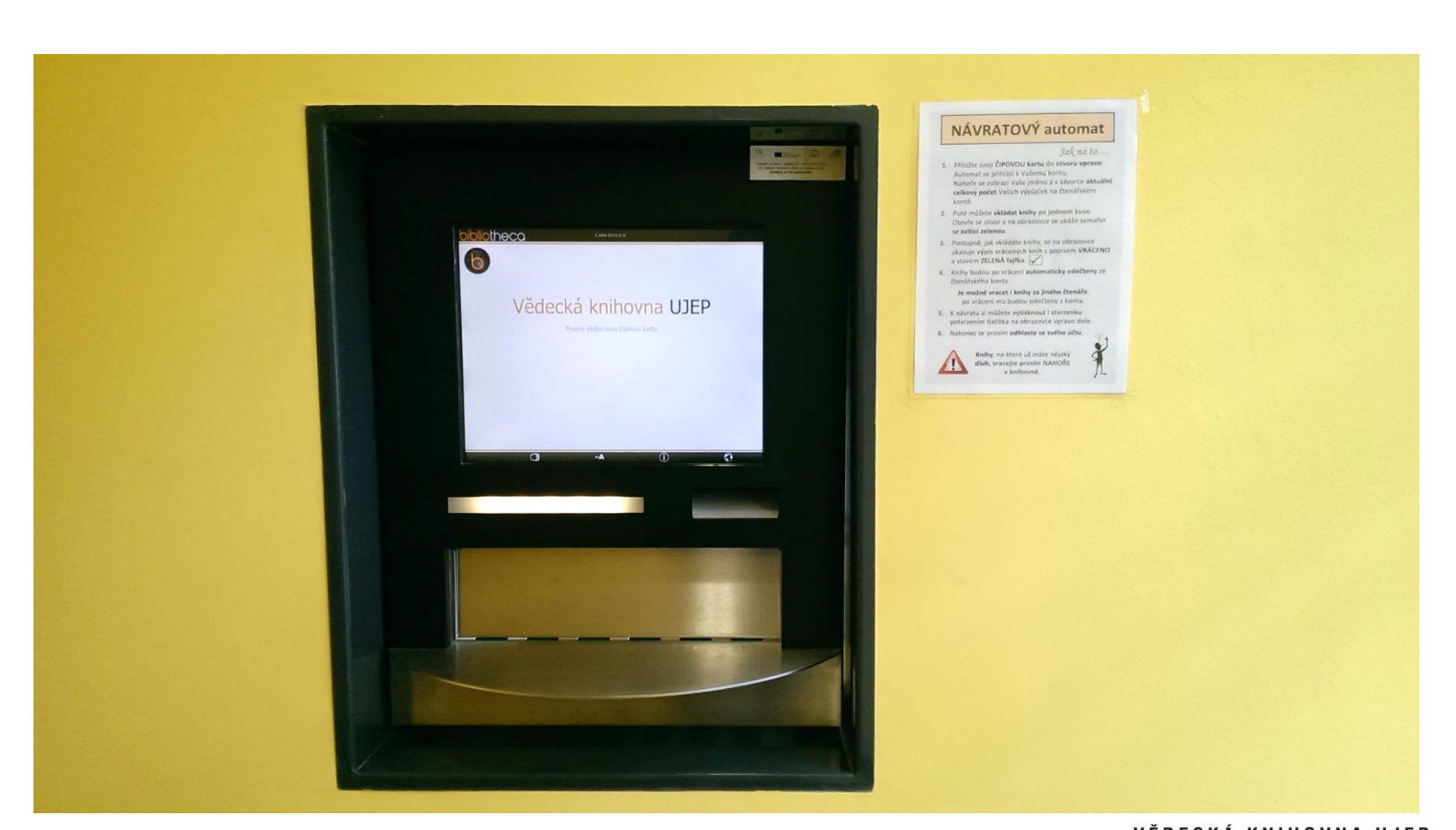

### Návratový automat

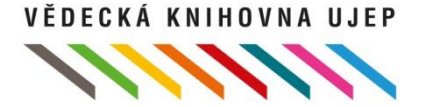

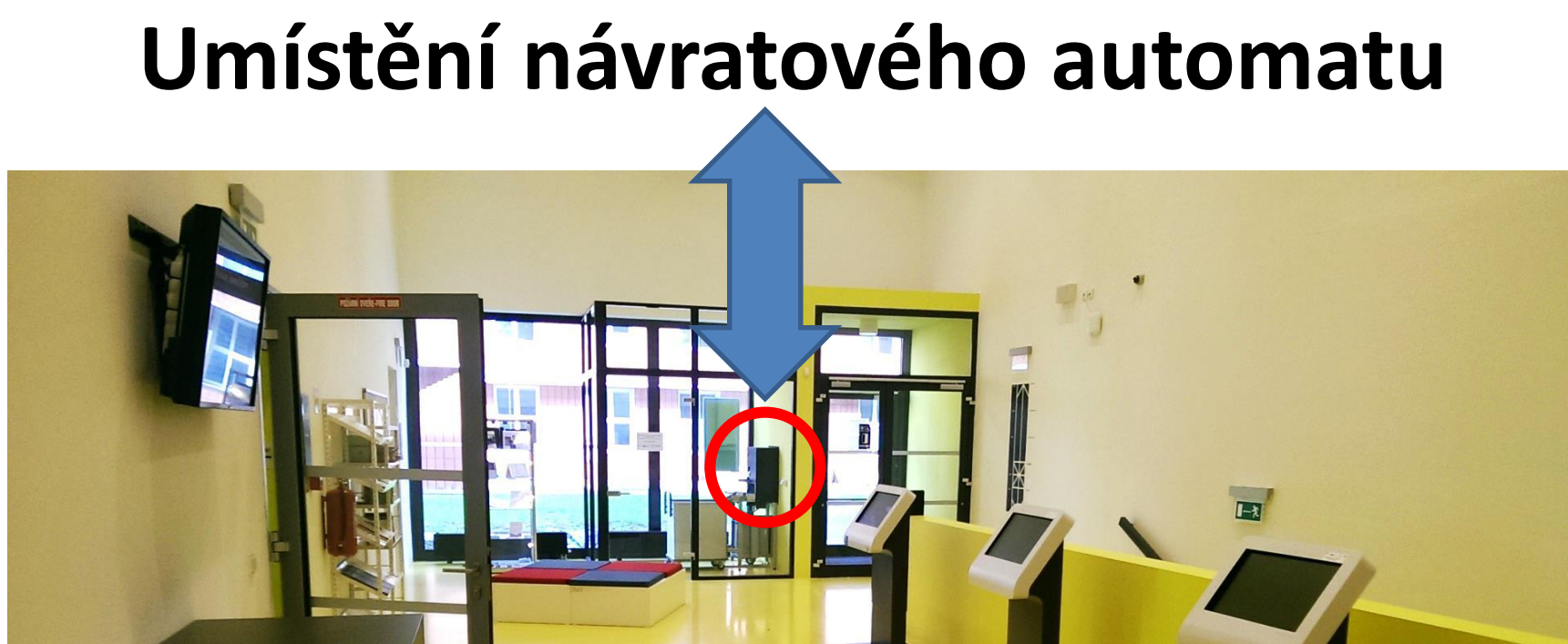

## Webové stránky VK UJEP

Knihovna.ujep.cz

Naleznete zde odkazy na:

- On-line katalog
- Čtenářské konto
- Vyhledávač v elektronických zdrojích (databázích)
- Aktuality
- Novinky
- Rady, tipy, manuály atd.

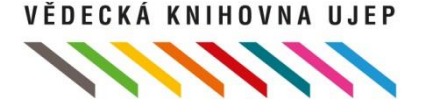

## Jak se stát čtenářem

• 1. Průkaz studenta (čtenářský průkaz)

2. Registrace – u informačního pultu ve VK

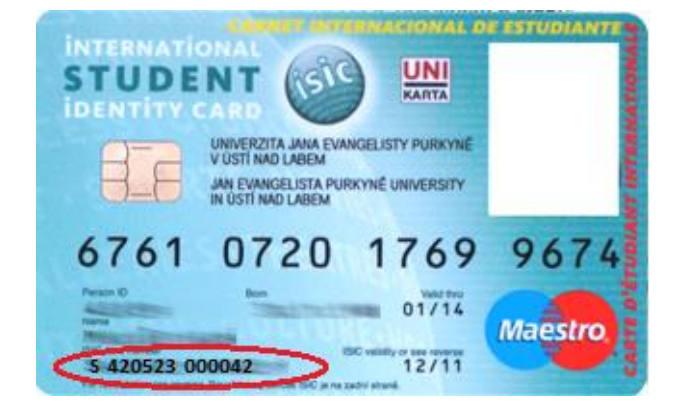

- Výhody:
  - možnost využití všech dostupných služeb knihovny
  - zřízení čtenářského konta

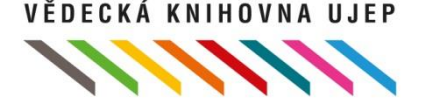

## Čtenářské konto

- On-line správa konta
- Přehledný soupis výpůjček, rezervací atd.
- Prodlužování výpůjček (lze až 3x)
- Tvorba požadavků (žádanky, rezervace...)

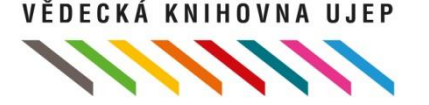

### VĚDECKÁ KNIHOVNA UJEP

UNIVERZITA J. E. PURKYNĚ V ÚSTÍ NAD LABEM

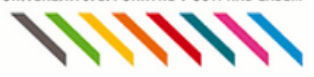

| Vyhledávání Konto N  | astavení Nápověda |                   |                        |             |              |               |                        | 📩 Odhlášení           |
|----------------------|-------------------|-------------------|------------------------|-------------|--------------|---------------|------------------------|-----------------------|
|                      |                   |                   |                        |             |              |               | Přihlášen/a Mašek Jiří | ሰ <u>V košíku (0)</u> |
| Související stránky  | Souhrn Výpůjčky   | Žádanky Rezervace | Držené rezervace       | Dluhy       | Ostatní      |               |                        |                       |
| Výpůjčky, rezervace, |                   |                   |                        |             |              |               |                        |                       |
| Osobní údaje         |                   | Přehled aktu      | álních výpůjček, upomí | nek, rezerv | ací a žádane | ek uživatele. |                        |                       |
| Moje dokumenty       |                   |                   |                        |             |              |               |                        |                       |
| Historie             | <u>Výpůjčky</u>   | 6                 |                        |             |              |               |                        |                       |
| Deziderata           | Žádanky           | 0                 |                        |             |              |               |                        |                       |
|                      | Rezervace         | 0                 |                        |             |              |               |                        |                       |
|                      | Držené rezervace  | 0                 |                        |             |              |               |                        |                       |
|                      | Dluhy             | 0                 |                        |             |              |               |                        |                       |
|                      | Ostatní           | 0                 |                        |             |              |               |                        |                       |
|                      | Celkový dluh      | 0.00 CZK          |                        |             |              |               |                        |                       |

## Vyhledávání publikací

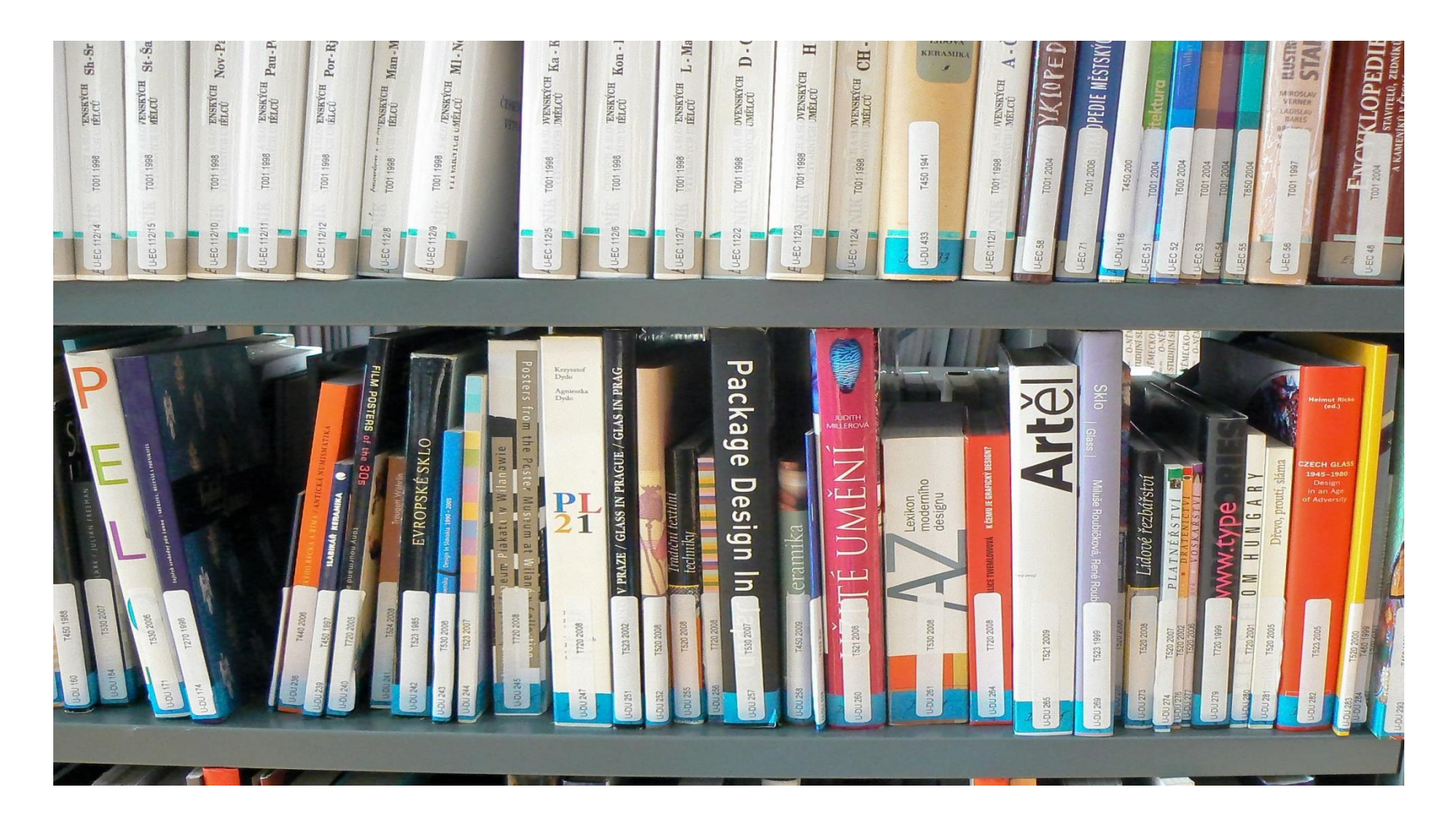

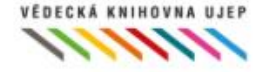

### PŘEHLED AKCÍ · DUBEN 2019

Čtenářské konto

Přihlášení do čtenářského konta •

Autorské čtení Radka Fridricha, 4. 4. od 16:00 h Rumunsko očíma cestovatele, 16. 4. od 14:00 h ZERO WASTE – Jak žít bez odpadu, 15. 4. od 15:00 h ENIOV ROMANIA, 24. 4. od 15:00 h Školení citačního manažeru Citace Pro, 15. 4. od 10:00 h a 16. 4. od 9:00 h Jak na elektronické databáze na UJEP, 15. 4. od 9:00 h a 16. 4. od 10:00 h Výsťavy ve volném výběru Mýty o první pomocí aneb nebezpečné omyty, kterým možná vějíte, 9. 4. od 14:00 do 16:00 h a Rakosové dekorace na Velikonoce, 17. 4. od 15:00 h Rumunské dny na ÚJEP

### Poprvé v knihovně

Jak se stát čtenářem

### Aktuality Facebook FAQ Kontakty Vyhledávání odborných článků v zahraničních databázích Otevírací doba UJEP

### Aktuality

**Online katalog** 

Vyhledávání v online katalogu

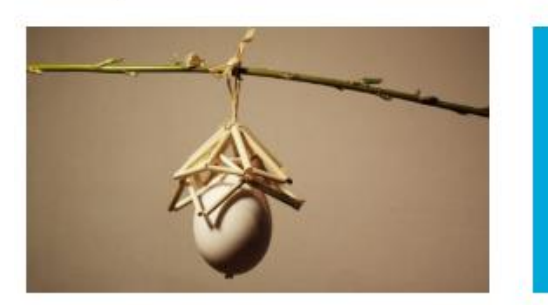

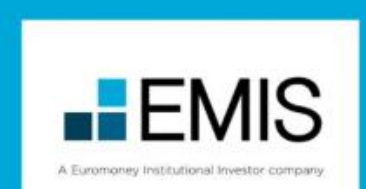

### Kalendář akcí

### Duben

.

.

### Rumunské dny na UJEP

Datum: 1. 4. 2019 - 30. 4. 2019, duben 2019 Místo: Vědecká knihovna UJEP Formát: Propagace státu předsedajícího EU (výstavy, přednášky)

### Rumunské dny na UJEP

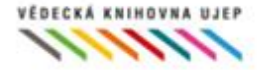

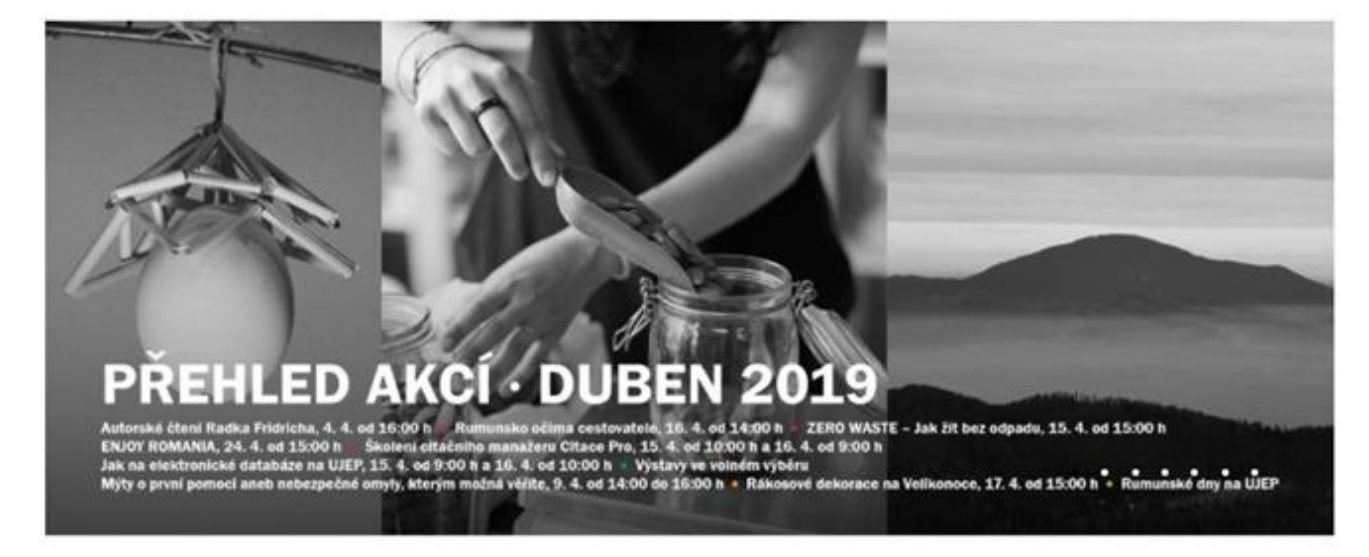

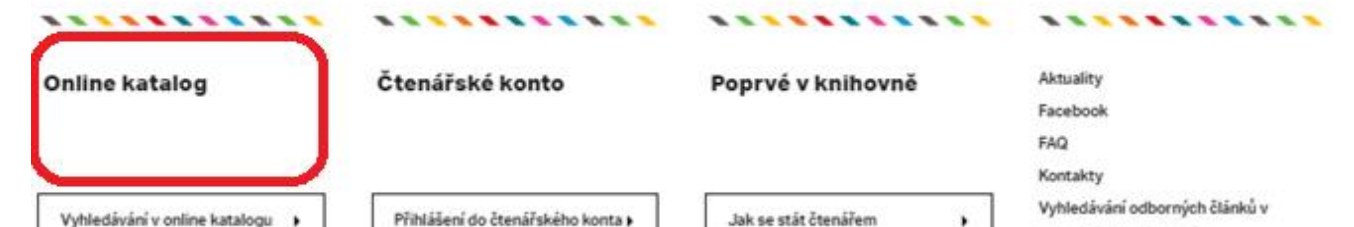

### Aktuality

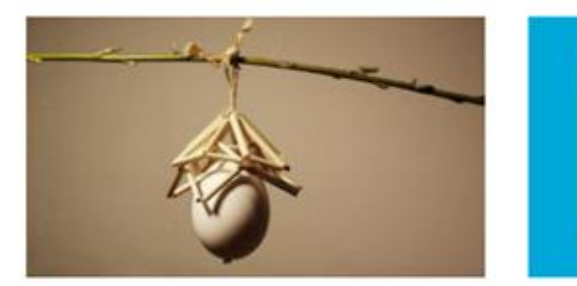

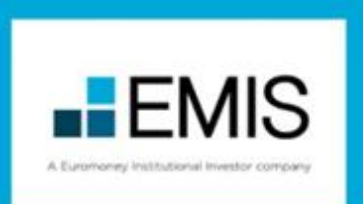

### Kalendář akcí

zahraničních databázích Otevírací doba UJEP

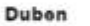

### •

### Rumunské dny na UJEP

Datum: 1. 4. 2019 - 30. 4. 2019, duben 2019 Misto: Vědecká knihovna UJEP Formát: Propagace státu předsedajícího EU (výstavy, přednášky)

#### Rumunské dny na UJEP

O knihovně | Pro čtenáře

Katalogy a databáze

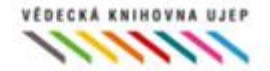

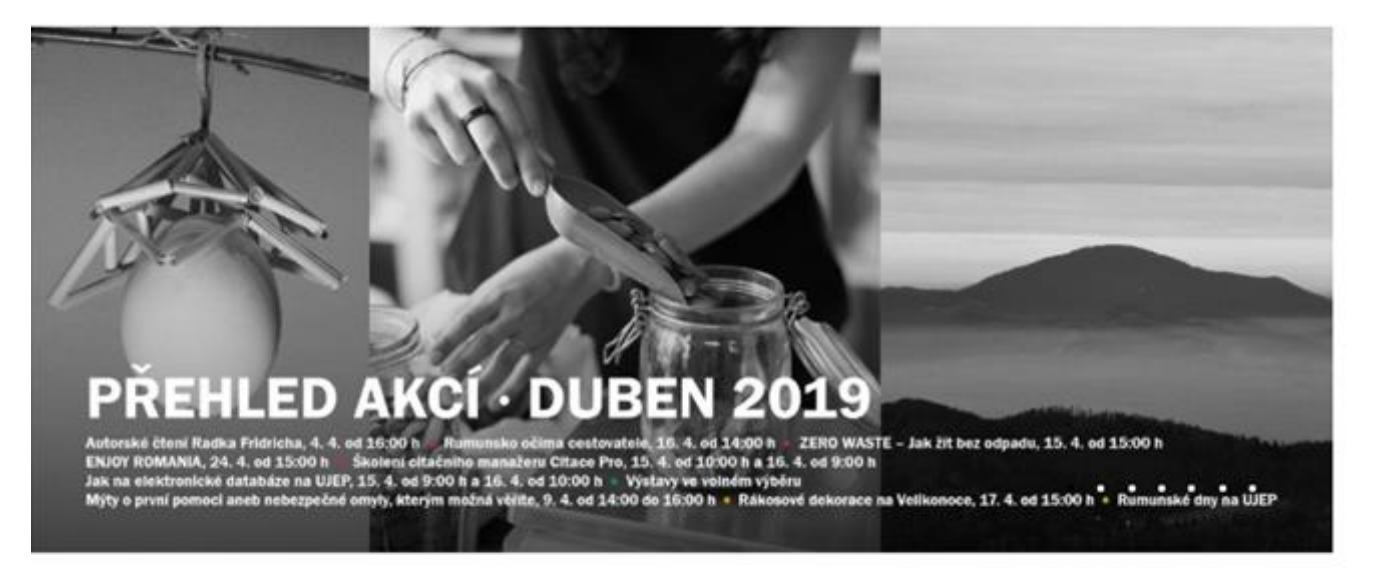

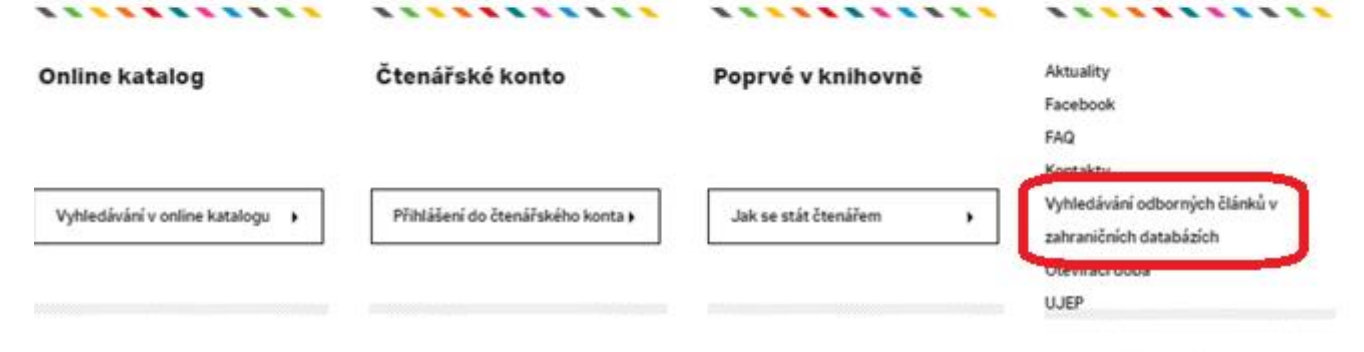

### Aktuality

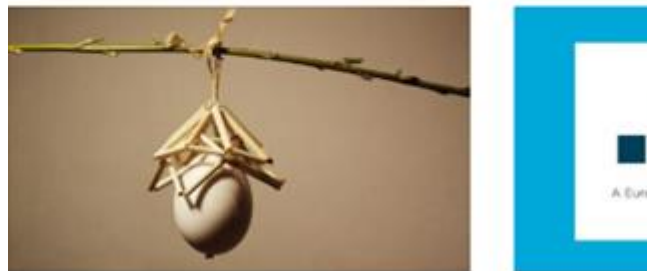

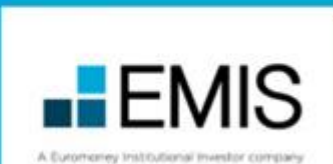

### Kalendář akcí

Duben

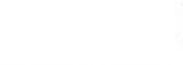

.

### Rumunské dny na UJEP

Datum: 1. 4. 2019 - 30, 4. 2019, duben 2019 Místo: Vědecká knihovna UJEP Formát: Propagace státu předsedajícího EU (výstavy, přednášky)

### Rumunské dny na UJEP

## **On-line katalog - volný výběr**

- Přístup do katalogu: knihovna.ujep.cz
- Důležitá je dislokace titulu: volný výběr X sklad

| kniha          Půjčit si | Údaje o názvu<br>Osobní jméno<br>Údaje o vydání<br>Vyd.údaje<br>Fyz.popis<br>ISBN<br>Dal.odpovědnost<br>Předmět.hesla<br>Předmět.hesla<br>Forma, žánr<br>Konspekt<br>MDT<br>Země vyd.<br>Jazyk dok.<br>Druh dok. | Umělecké památky Čech. 1, A-J / kole<br><u>Poche, Emanuel</u> , 1903-1987 (autor<br>Vyd. 1.<br>Praha : Academia, 1977<br>643 s. : il., plánky<br>(váz.)<br><u>Ústav pro teorii a dějiny umění (Čes</u><br><u>umělecké památky</u> - Česko<br><u>Čechy (Česko)</u><br><u>encyklopedie</u><br>72/76 - Výtvarné umění<br>72/76:904 * (437.31) * 72 * 904 * 908<br>Česko<br>čeština<br>Knihy | ektiv pracovníků za vedení a reda<br>)<br>skoslovenská akademie věd) | kce Emanuela Pocheho |
|--------------------------|----------------------------------------------------------------------------------------------------|----------------------------------------------------------------------------------------------------|----------------------------------------------------------------------|----------------------|
| Cignoture                | Čás kád                                                                                                    | Dialakaaa                                                                                                    | Voloví výběr                                                         | Info                 |
| Signatura                | Car.kod                                                                                                    | Dislokace                                                                                                    | Volny vyber                                                          | Info                 |
| U-PA 6/1                 | 4343000615                                                                                                    | volný výběr                                                                                                    | T250 1977                                                            | nedostupný           |
| P-E 3819/1               | 3149073339                                                                                                    | sklad F                                                                                                    |                                                                      | Doba výp. 31 dní     |
| P-E 3819/1               | 3149073488                                                                                                    | volný výběr                                                                                                    | T250 1977                                                            | nedostupný           |

## Označení knih ve volném výběru

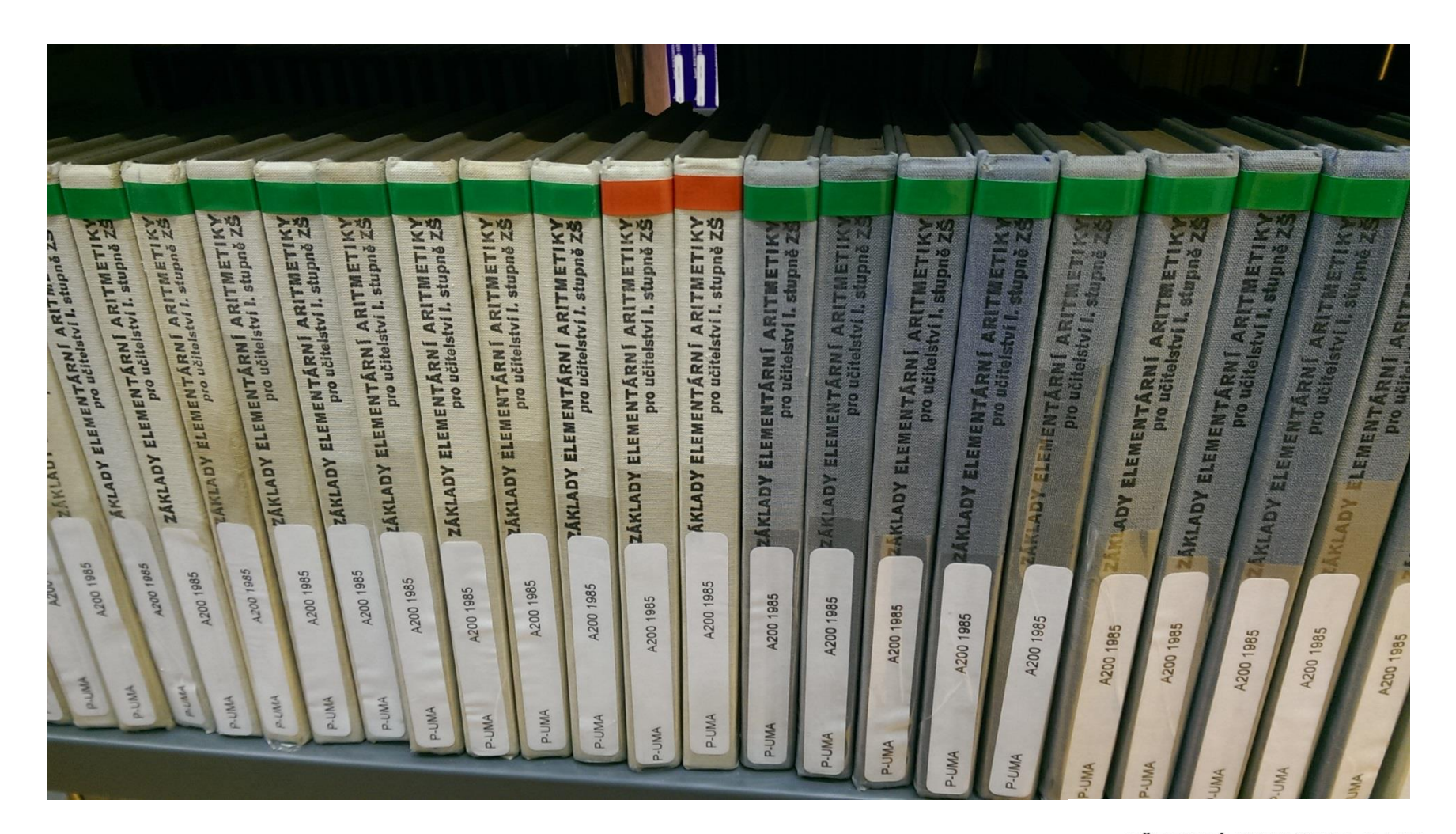

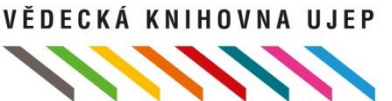

## Knihy ze skladu

- Pokud je v kolonce "Dislokace" uveden "Sklad" (B, C, D, E, F), přihlaste se na své čtenářské konto a vytvořte ŽÁDANKU (přes ikonku půjčit si)
- Knihu vám do 30 minut připravíme a bude na vás "čekat" na prvním regále ve volném výběru

|      | kniha Pújčit si | Údaje o názvu<br>Osobní jméno<br>Údaje o vydání<br>Vyd.údaje<br>Fyz.popis<br>ISBN<br>Dal.odpovědnos<br>Předmět.hesla<br>Předmět.hesla<br>Forma, žánr<br>Konspekt<br>MDT<br>Země vyd.<br>clok.<br>Druh | Umělecké památky Čech. 1, A-J / ko<br>Spoche, Emanuel, 1903-1987 (aut<br>Vyd. 1.<br>Praha : Academia, 1977<br>643 s. : il., plánky<br>(váz.)<br>t S <u>Ústav pro teorii a dějiny umění (Č</u><br><u>umělecké památky</u> - Česko<br><u>Čechy (Česko)</u><br><u>encyklopedie</u><br>72/76 - Výtvarné umění<br>72/76:904 * (437.31) * 72 * 904 * 908<br>Česko<br>čeština<br>Knihy | olektiv pracovníků za vedení a r<br>or)<br><u>eskoslovenská akademie věd</u> ) | edakce Emanuela Pocheho |  |
|------|-----------------|----------------------------------------------------------------------------------------------------|----------------------------------------------------------------------------------------------------|--------------------------------------------------------------------------------|-------------------------|--|
| Sigr | natura          | Čár.kód                                                                                                    | Dislokace                                                                                                    | Volný výběr                                                                    | Info                    |  |
| J-P/ | A 6/1           | 4343000615                                                                                                    | volný výbě                                                                                                    | T250 1977                                                                      | nedostupný              |  |
| P-E  | 3819/1          | 3149073339                                                                                                    | sklad F                                                                                                    |                                                                                | Doba výp. 31 dní        |  |
|      |                 |                                                                                                    |                                                                                                    |                                                                                | ••                      |  |

## Regál na vyžádané knihy

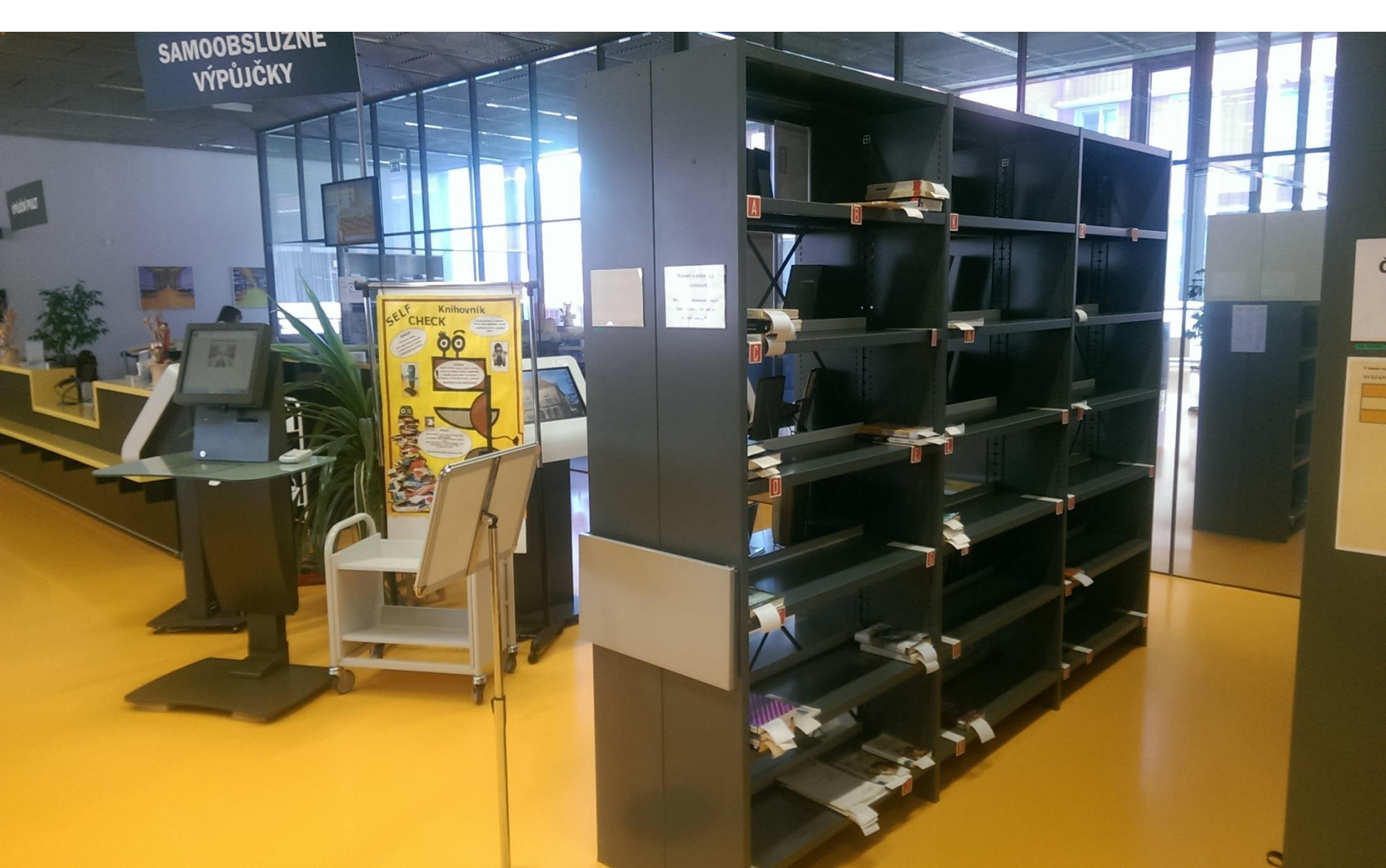

- Školení o elektronických informačních zdrojích (EIZ), rešerších, o tom, jak psát závěrečnou práci atd.
- Noc literatury, Týden knihoven, Bibliotheca academica, Březen měsíc čtenářů, spolupráce s festivalem Jeden svět, atd.
- Autorská čtení (R. Fridrich, J. Křesťan, J. Topol, Padevět, I. Dousková ...)
- Výstavy (J. A. Komenský, J. Žák...)
- Workshopy
- Výtvarné dílo měsíce, kalendária...

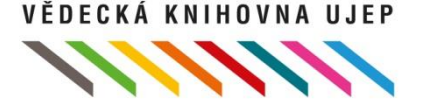

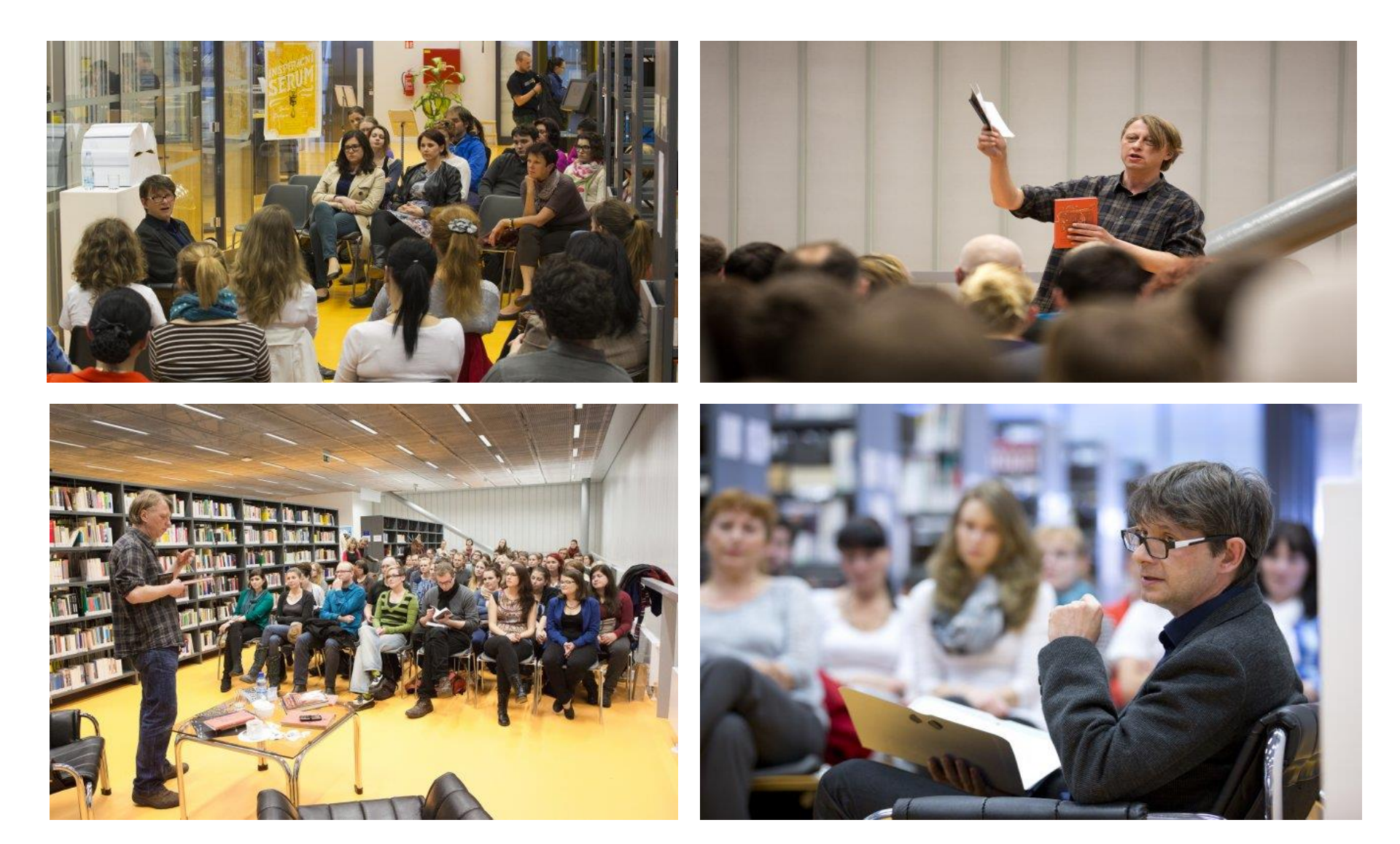

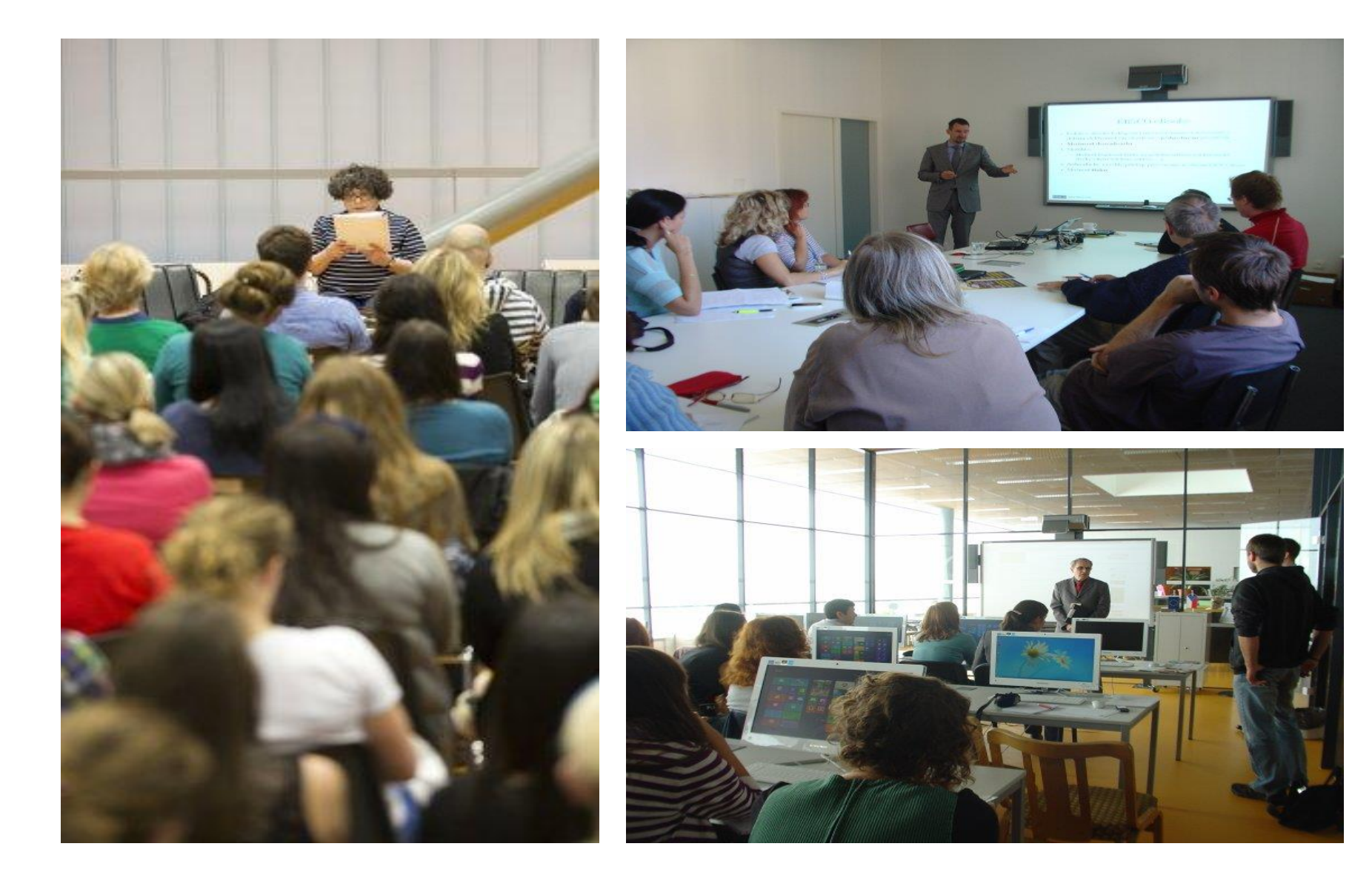

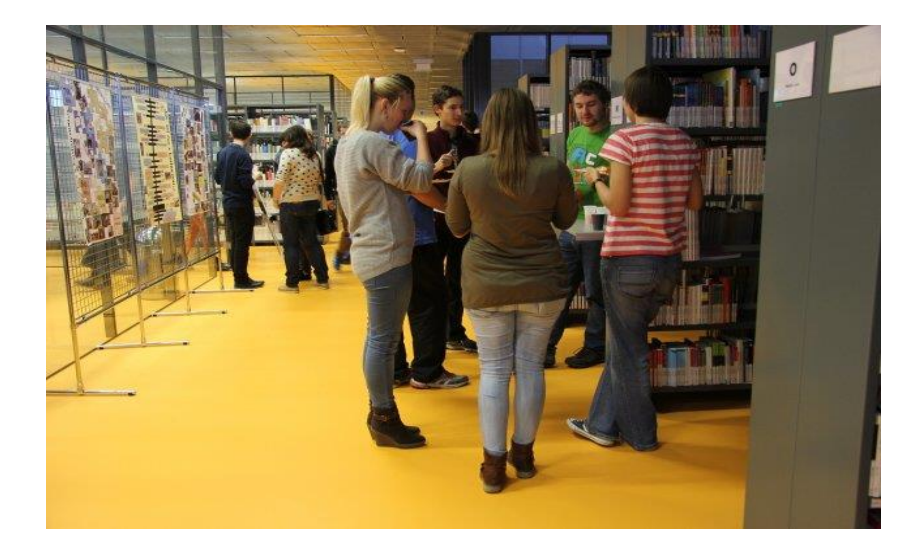

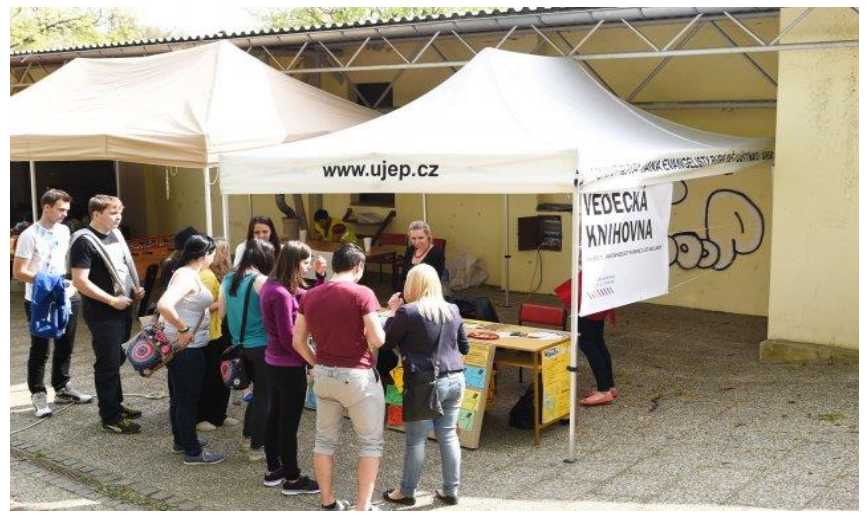

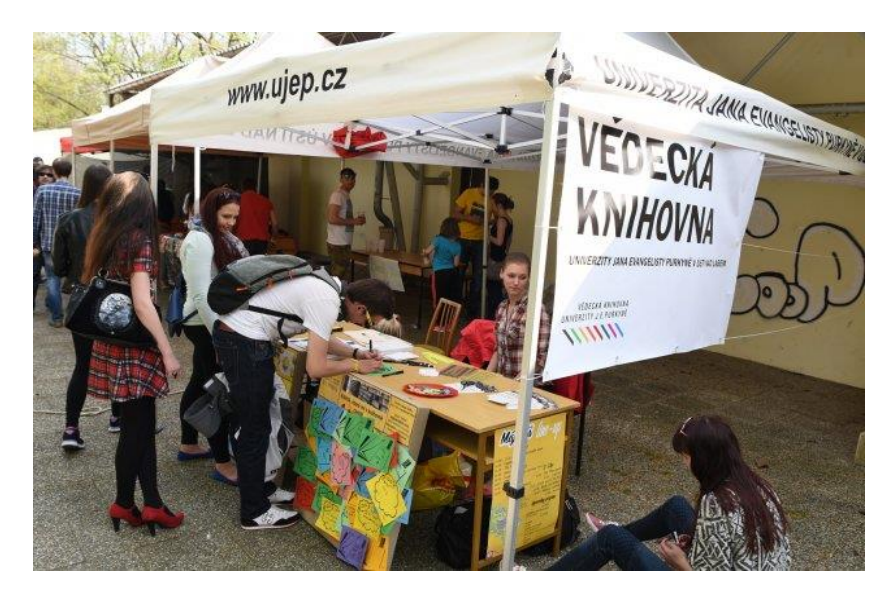

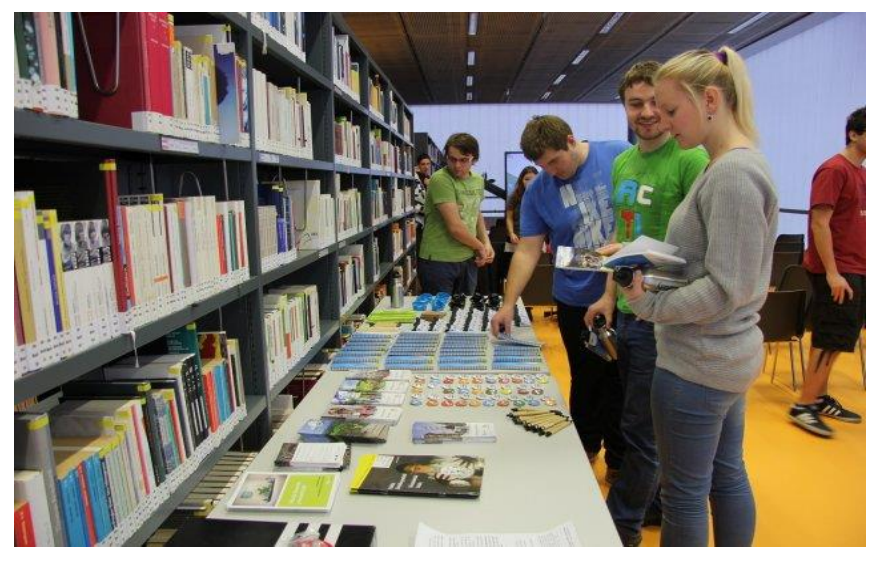

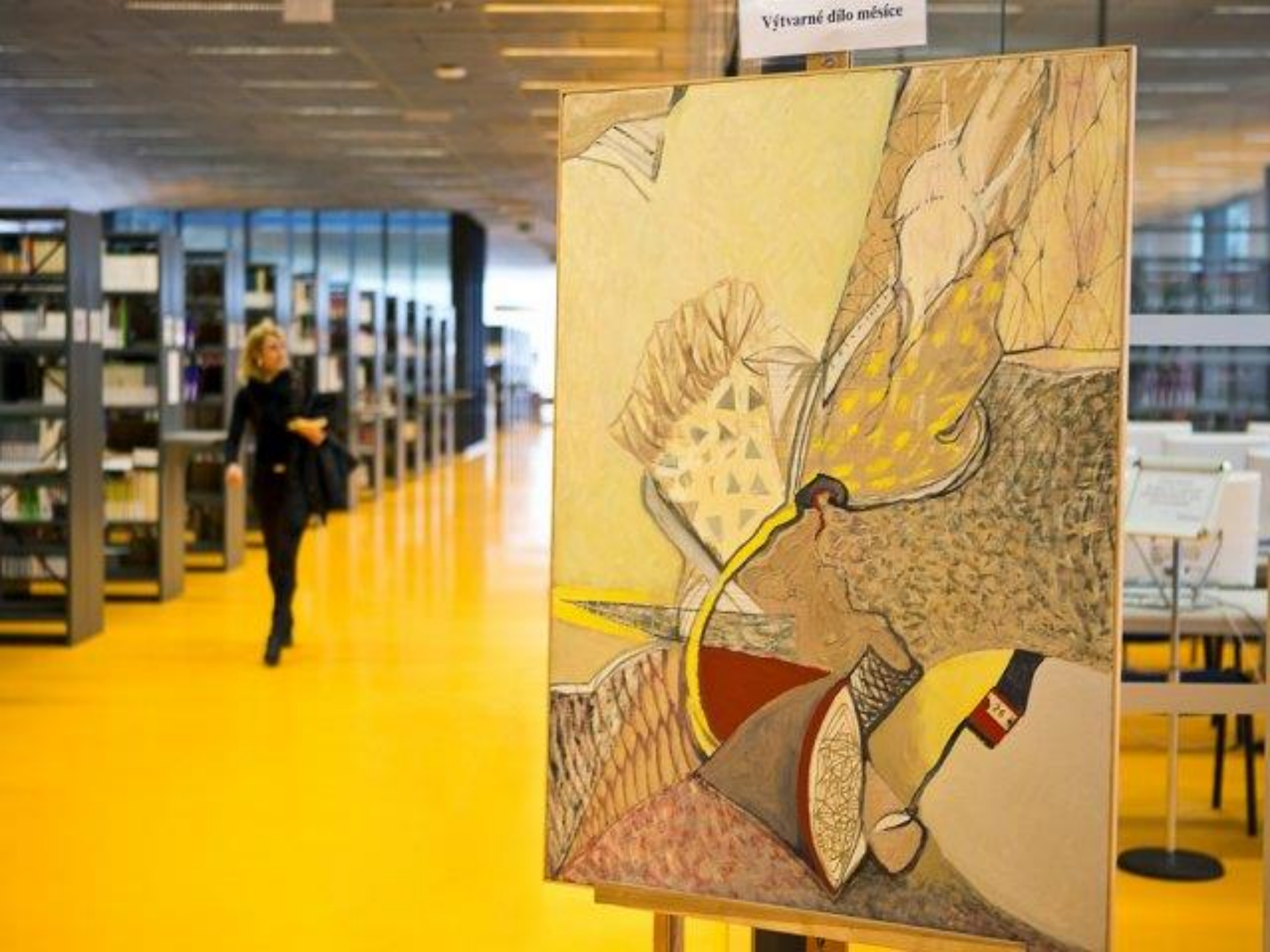

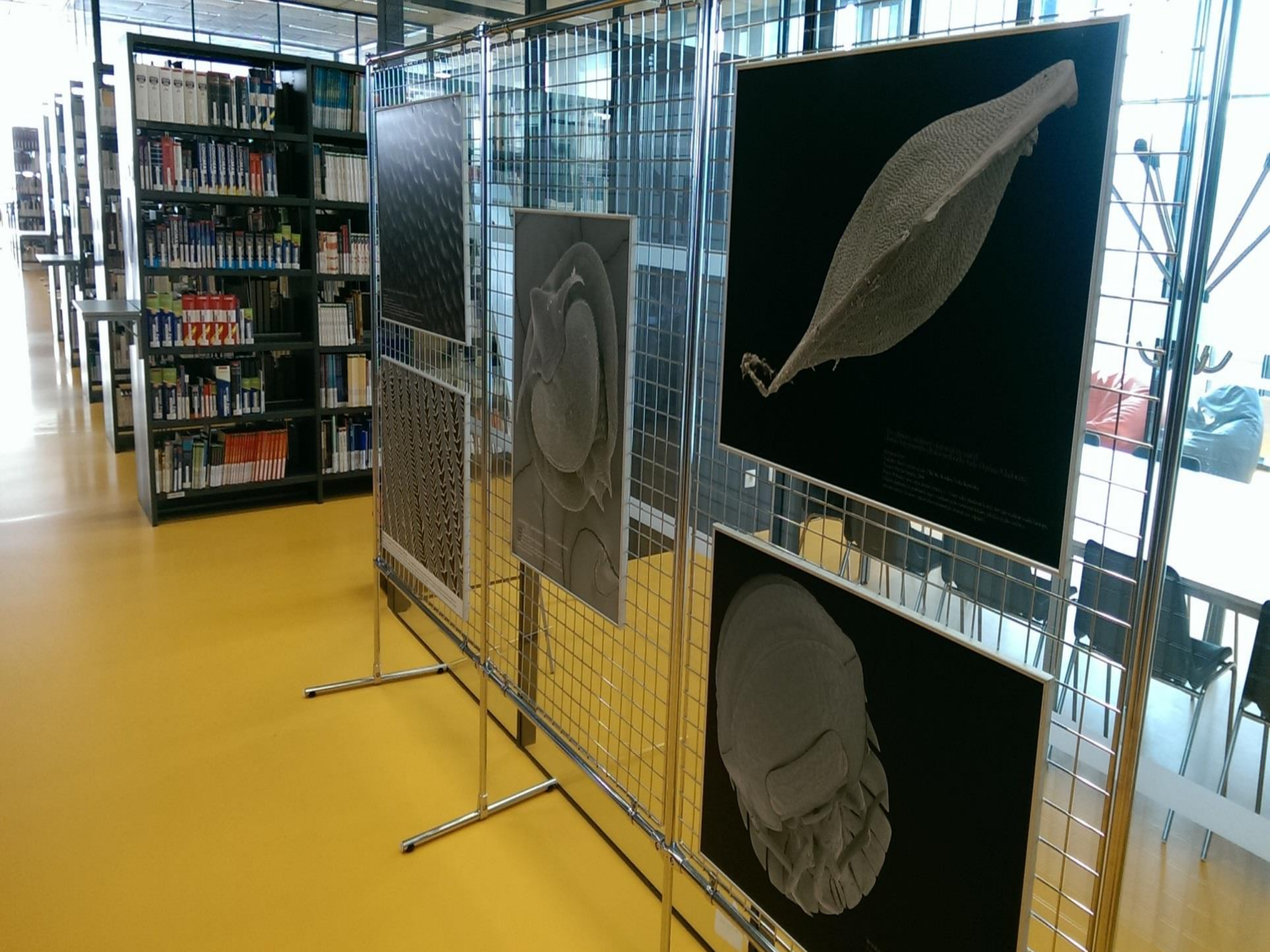

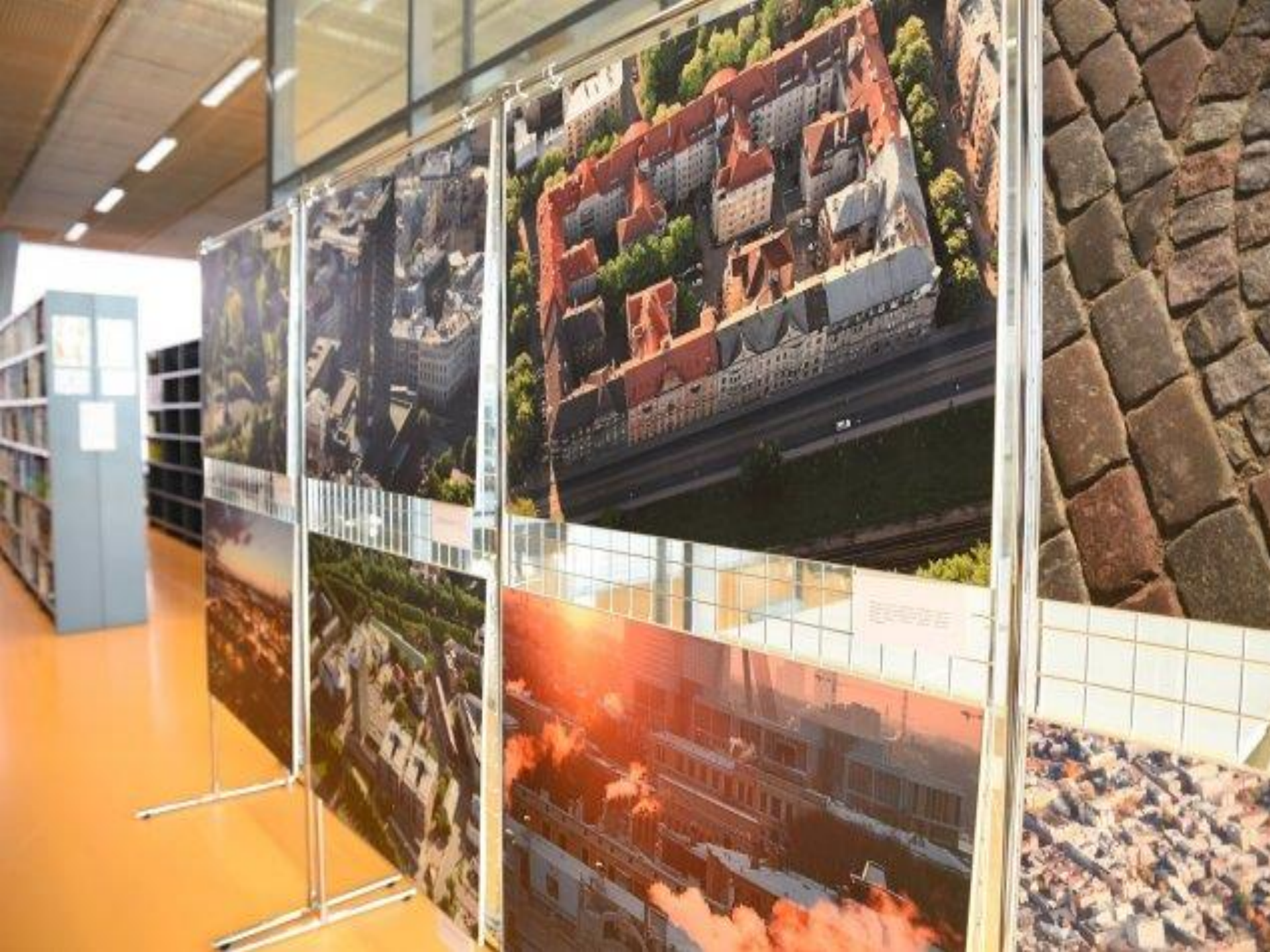

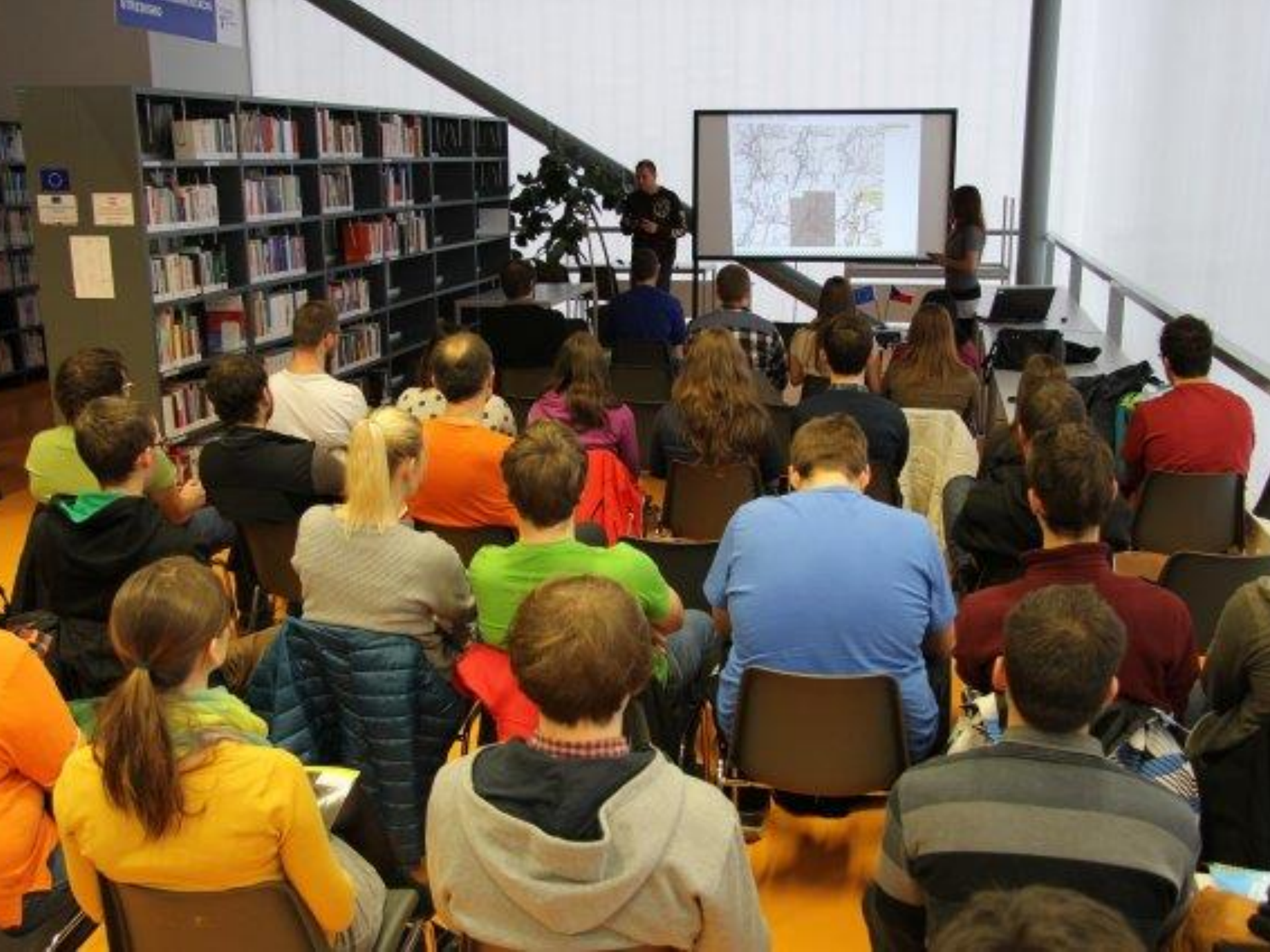

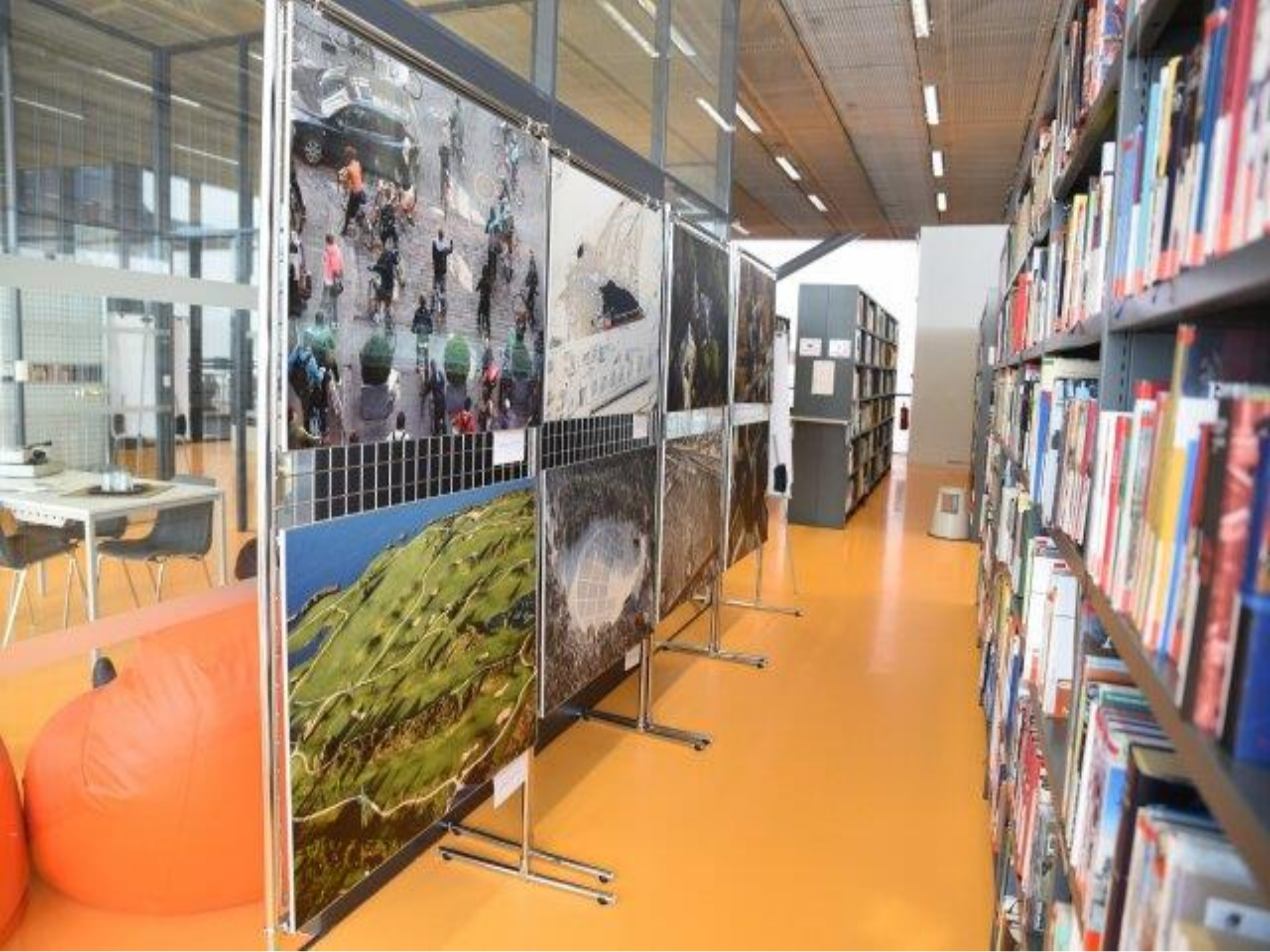

## Kde nás najdete

• Budova K v areálu univerzitního kampusu, 4. patro

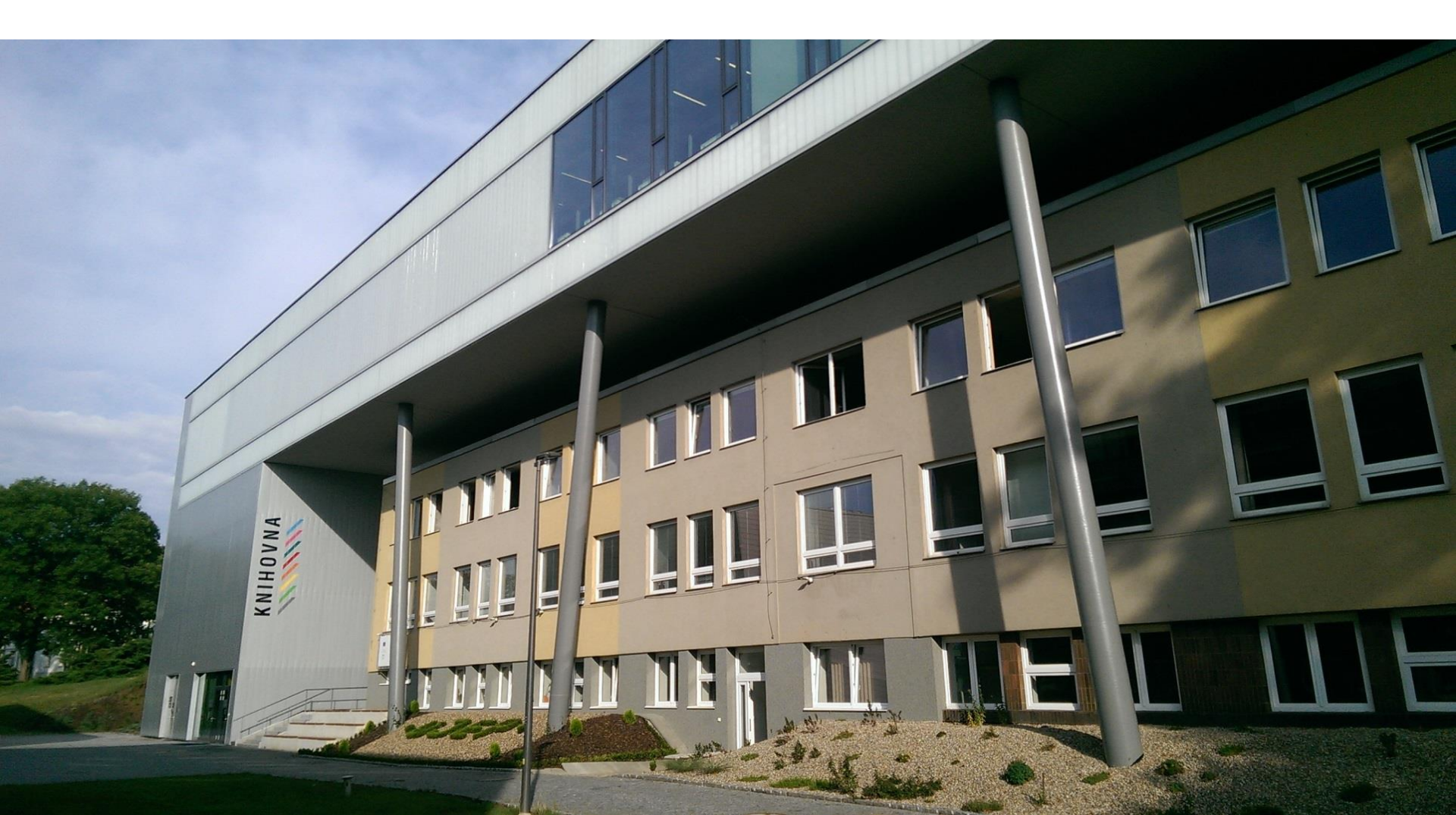

## Otevírací doba

- Po Čt 8:00 20:00
- Pá 8:00 17:00
- So 8:00 12:00

### Kontakt:

e-mail: pult@knihovna.ujep.cz tel.: (+420) 475 286 024/5 **Facebook: Vědecká knihovna UJEP** 

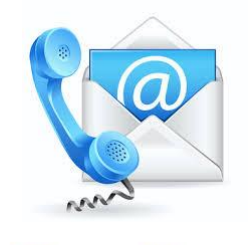

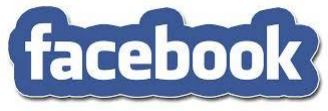

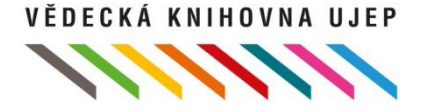

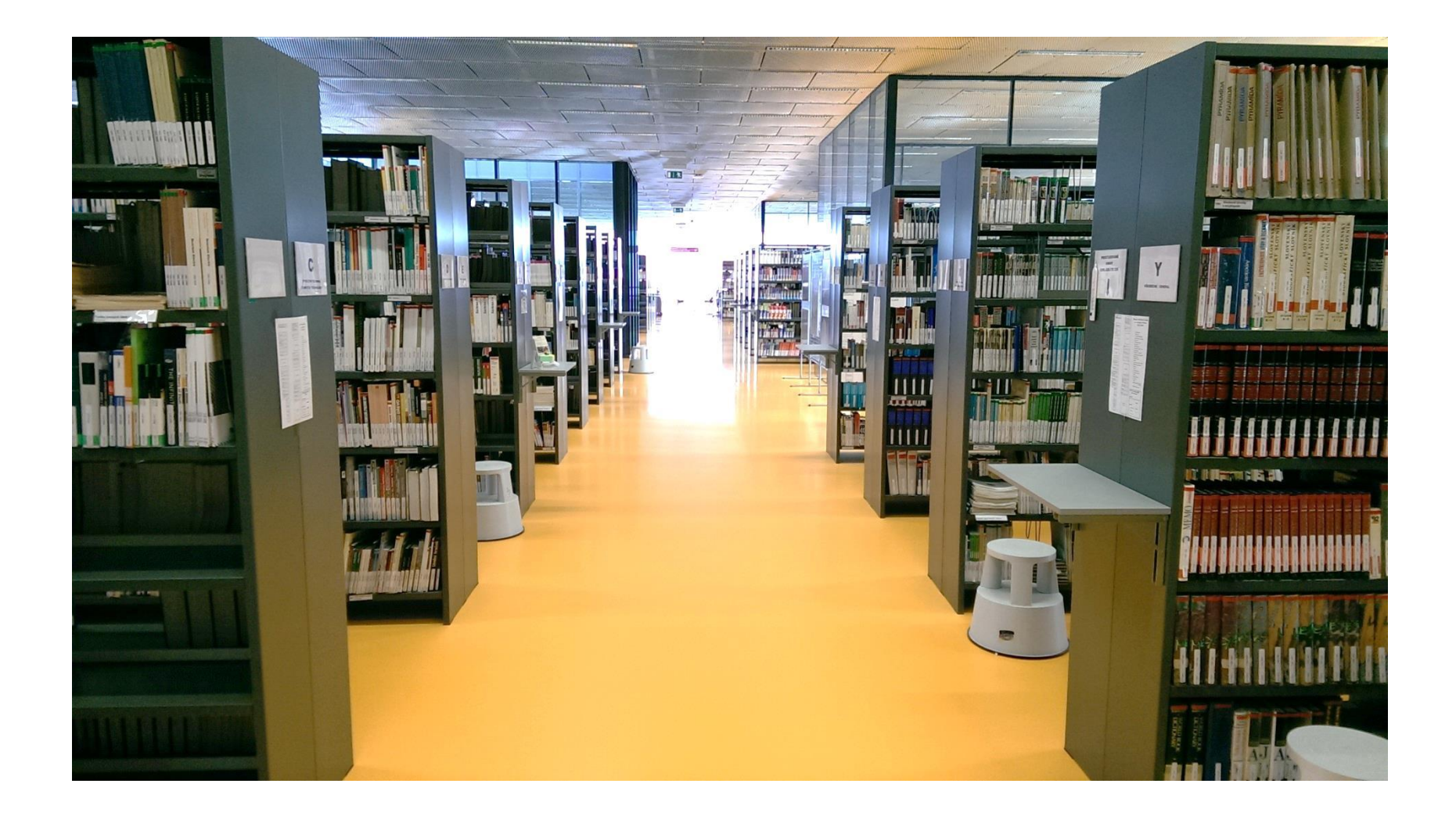

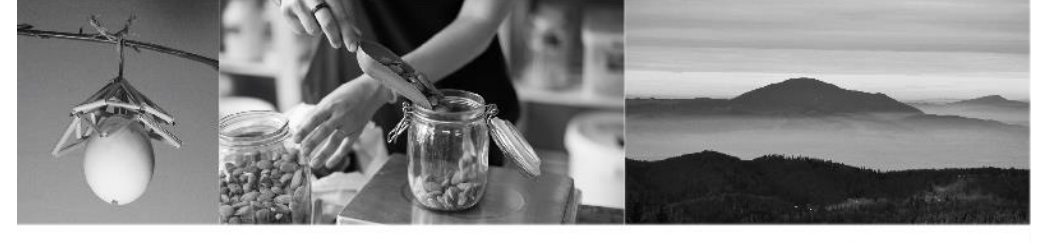

### **PŘEHLED AKCÍ** VE VĚDECKÉ KNIHOVNĚ UJEP

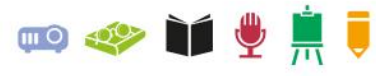

duben 2019

### AUTORSKÉ ČTENÍ

Autorské čtení Radka Fridricha, čtvrtek 4. 4. 2019, 16:00 h (skupinová studovna VK UJEP). ....

### PŘEDNÁŠKY A SEMINÁŘE

- Rumunsko očima cestovatele, prezentace studentů UJEP, úterý 16. 4. 2019, 14:00 h . . . . (počítačová studovna VK UJEP).
- ZERO WASTE Jak žít bez odpadu, pondělí 15. 4. 2019, 15:00 h (počítačová studovna VK UJEP). ....
- ENJOY ROMANIA, přednáška erasmus studentů z Rumunska, středa 24. 4. 2019, 15:00 h .... (počítačová studovna VK UJEP, přednáška v anglickém jazyce).
- Školení citačního manažeru Citace Pro, pondělí 15. 4. 2019, 10:00 h, úterý 16. 4. 2019, 9:00 h .... (počítačová studovna VK UJEP).
- ···· Jak na elektronické databáze na UJEP, pondělí 15, 4, 2019, 9:00 h, úterý 16, 4, 2019, 10:00 h (počítačová studovna VK UJEP).

### VÝSTAVY

- Významní Češi Mezi Jazykem, národem a státem 1800-1945 (volný výběr knihovny). . . . .
- Fotograf cká výstava České vesnice rumunského Banátu, autor: Antonín Nevole (volný výběr knihovny). . . . .

#### WORKSHOP

- Mýty o první pomoci aneb nebezpečné omyly, kterým možná věříte, lektor: Lucie Libešová (FZS), nutná registrace na emailu: katerina.koderova@ujep.cz, úterý 9. 4. 2019, 14:00-16:00 h.
- Rákosové dekorace na Velikonoce, lektor: Kateřina Šichanová (FUD), středa 17. 4. 2019, 15:00 h (skupinová studovna VK UJEP).

#### AKCE KNIHOVNY

knihovna.ujep.cz

Rumunské dny na WEP (výstavy, přednášky).

V dubnu bude zajištěn zkušební přístup do elektronických databází Academic Search Ulitmate a EMIS University. Více informací na stránkách Vědecké knihovny v sekci katalogy a databáze/zkušební přístupy.

### VĚDECKÁ KNIHOVNA WEP

### **OTEVÍRACÍ DOBA**

Pasteurova 5, 400 96 Ústí nad Labem

www.facebook.com/VedeckaKnihovnaUjep

Pondělí-Čtvrtek: 8:00-20:00 Pátek: 8:00-17:00 Sobota: 8:00-12:00

VÉDECKÁ KNIHOVNA UNIVERZITY J.E.PURKYNÉ

# **Vědecká knihovna UJEP** vám přeje mnoho studijních úspěchů!

### Brzy na viděnou 🙂

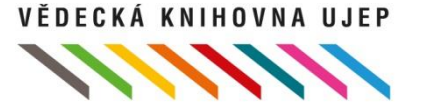